## 第一章 万全 1300服务器简介

- 1.1 服务器主要特性
- 1.2 服务器主板结构
- 1.3 主板上各部件的功能和特性
- 1.4 时钟的产生与分配
- <u>1.5 中断及I/O APIC</u>
- 1.6 引导顺序
- 1.7 主板上的插座和跳线
  - 1.7.1 主板上的风扇插座
  - <u>1.7.2 IMB接口</u>
  - 1.7.3 服务器主板的跳线
    - 1.7.3.1 改变跳线配置的一般步骤
    - <u>1.7.3.2 CMOS跳线</u>
    - 1.7.3.3 口令跳线
    - 1.7.3.4 恢复引导跳线
    - 1.7.3.5 引导块写保护跳线—跳线

### 第一章 万全 1300服务器简介

#1.1 服务器主要特性

万全1300服务器的主板采用了Intel 440BX芯片组,支持100MHz系统总线,可使用主频350/400MHz、外部总线100MHz的新一代Pentium II CPU,这极大地提高了服务器的系统性能,从而更好地满足对高性能服务器的需求。

在服务器的主板上有3个SDRAM DIMM内存插槽,最多可安装768MB的 SDRAM DIMM内存。

主板上集成了SCSI适配器、10/100Mbps自适应快速智能以太网适配器、显示适配器,提高了系统的集成度、增强了可靠性。

主板上有2个独立的Ultra DMA/33 IDE通道,每个通道能够支持2个IDE设备。

集成了服务器管理的功能,将温度、电压、电扇及机箱的监控功能集成到一个控制器中,具有紧急事件管理端口(EMP)功能。

支持通用串行总线(USB)。

1.1.1 服务器基本配置

服务器的基本配置包括主板、CPU、电源、软驱、CD-ROM驱动器、硬盘、 显示卡、网卡及SCSI控制卡,具体配置如下:

主板: 单Pentium II CPU,440BX 主板

CPU: 266/300/333/350/400MHz

电源: 300W ATX

软驱: 1.44MB

CD-ROM驱动器: 24X IDE

硬盘: 4GB SCSI

显示卡: SVGA /2MB VRAM

网卡: Intel 82558 10/100Mbps 以太网适配器(集成在主板上)

SCSI控制卡: SymBIOS Ultra Wide SCSI适配器(集成在主板上)

以上列出的是服务器的基本配置,在这个基本配置的基础上,还可根据需要 很方便地添加硬件设备,以满足自己的需要。

### #1.2 服务器主板结构

下图是服务器主板结构示图,图中标明了主要部件的名称和位置: {bmc 1-1.bmp}

图1-1 服务器主板结构及部件位置

\* ID\_1\_2

<sup>&</sup>lt;sup>#</sup> ID\_1\_1

A: SLOT 1 CPU插槽 R: 外部 WOL(Wake-On-Line) 插座 B: 内存条插槽3 S: 硬盘灯插座 

 C: 内存条插槽2
 T: 软驱线插座

 D: 内存条插槽1
 U: Wide SCSI接口

 E: FAN3 (CPU风扇V: AGP扩展槽 插座) F: ATX电源插座 W: PCI扩展槽 G: ATX 辅助电源插 X: ISA 扩展槽风扇插座 座 H: 主IDE插座 Y: 显示器接口 I: 从IDE插座 Z: RJ-45网络接口 J: FAN1(机箱风扇AA USB插座 插座) K:前面板信号线插BB WOL使能跳线 座 L: 锂备份电池 CC 串口2 M 容 DD 并口 N: 主板跳线插座 EE: FAN4 (CPU风扇插座) O: 主板跳线插座 FF: 机箱侵扰开关 P: 机箱风扇插座 GG 串口1 Q: 外部IMB总线插HH键盘和鼠标接口(PS/2) 座

#1.3 主板上各部件的功能和特性

本节介绍主板上各部件的功能和特性.

1.3.1 CPU插槽及电压调节模块VRM

主板上有一个SLOT1插槽,工作电压在1.8V—3.5V,用于安装Pentium II CPU; 主板上有一个电压调整模块,可根据CPU需要的电压自动调整输出电压为CPU供 电。

1.3.2 82440BX芯片组

服务器主板采用了Intel最新的440BX芯片组,可支持100MHz系统总线,因此

可使用主频350/400MHz、外部总线100MHz的新一代Pentium II CPU,这极大地提高了服务器的系统性能,从而更好地满足对高性能服务器的需求。该芯片组仍支持66MHz系统总线,所以也可使用外部总线66MHz、 主频233/266/300/333MHz的Pentium II CPU。

### 1.3.3 内存插槽

主板上有3个支持100MHz系统总线的168pin SDRAM DIMM内存插槽。可安装 ECC或非ECC的SDRAM DIMM内存条,支持Registered 和Unbuffered SDRAM DIMM内存,但是不要混合使用ECC与非ECC内存、Rigistered与Unbuffered内 存。安装多条内存条时应从插槽1至插槽3顺序安装。

### 1.3.4 SCSI适配器

主板上集成了一个Symbios Logic公司的SYM53C875单通道SCSI控制芯片作为 SCSI适配器,它支持8位(Narrow)Ultra SCSI数据传输(速率达20MB/S)和16 位(Wide)Ultra SCSI数据传输(速率达40MB/S)。该适配器在主板上连接一个 68pin SCSI接口,可用68pin SCSI电缆连接此接口和Wide SCSI设备,也可通过 68pin转50pin SCSI转接头连接Narrow SCSI设备.

要将连接在SCSI电缆上两端的设备的终端匹配跳线设为打开(Enabled),中间设备的终端匹配跳线设为关闭(Disable)。

### 1.3.5 以太网适配器

主板上集成了Intel 82558 10/100Mbps自适应以太网适配器,它是一个32位PCI 总线主控设备,具有最新的Wake-On-LAN(网络唤醒)功能,可以实现远程启动服 务器,增强了服务器的可管理性.在机箱后面的I/O挡片处有几个网络适配器状态的指示灯.

### 1.3.6 显示适配器

主板上集成了一个Cirrus Logic公司的CL-GD5480视频控制芯片作为系统的显示适配器,它是一个包含SVGA功能的64位芯片,与以前的CGA、EGA、VGA等显示标准完全兼容,配有2MB、10ns的显示内存,最高支持1600x1200分辨率和16.7M颜色.它还支持模拟VGA显示器,包括单频和多频,隔行和逐行的,逐行时最高场频可达100HZ。

#### 1.3.7 主板管理控制器

为了加强服务器的可管理性,在主板上集成了主板管理控制器(BMC)芯片,它的主要功能是监测温度或电压过高、风扇失效、机箱侵扰这样的错误事件,并将监测到的事件记录到非易失存储器中,有关BMC的详细说明请参见后面的内容。

1.3.8 PCI IDE 接口

主板上有两个IDE通道,每个IDE通道可接两个IDE设备,每个IDE通道都支持可编程I/O操作,最大速率可达14MB/S,也支持Ultra DMA速率,最高为33MB/S.

1.3.9 AGP扩展槽

主板上有一个AGP插槽,AGP是一种支持高性能图形显示的总线,支持3D程序。

1.3.10 PCI扩展槽

主板上有4个全长度、32位PCI扩展槽槽,其中与ISA扩展槽相邻的一个是 ISA/PCI共享扩展槽,支持即插即用功能,支持奇偶校验功能。

1.3.11 ISA扩展槽

在PCI扩展槽的下面有2个全长度ISA总线槽。其中与PCI槽相邻的一个是 PCI/ISA共享扩展槽,ISA扩展槽总线频率为8.33MHz,可以8或16位数据传送,支 持即插即用功能。

1.3.12 I/O芯片

集成在主板上的I/O芯片支持2个串行口、1个并行口、软驱接口、PS/2键盘和 鼠标接口以及实时时钟(RTC)。

1.3.13 Flash BIOS

主板的BIOS驻留在一块快闪存储器中,可以用BIOS刷新程序更新 BIOS。

#1.4 时钟的产生与分配

主板上所有的总线都使用同步时钟。主板上的时钟同步/驱动电路根据需要产 生时钟频率和电压电平,包括:

•2.5V逻辑电平,频率为100MHz-用于SLOT1CPU插槽、440BX芯片组

•3.3V逻辑电平,频率为100MHz-SDRAM DIMM内存插槽

•3.3V逻辑电平, 频率为33.3MHz-PCI总线时钟驱动器的参考时钟

•2.5V逻辑电平,频率为14.31818MHz一处理器及I/O APIC总线时钟

此外,主板还提供了一个异步时钟发生器:用于SCSI控制器的40MHz时钟、PIIX4 RTC的32KHz时钟、BMC的22.1KHz时钟以及NIC使用的25MHz时钟。

<sup>#</sup>1.5 中断及I/O APIC

<sup>\*</sup> ID\_1\_4

系统的中断结构能够满足PC兼容PIC模式和APIC(高级可编程中断控制器)模式的中断。

1.5.1 PIIX4兼容中断控制器

在PC兼容模式中,PIIX4提供了两个集成于设备中的82C59兼容中断控制器。这两个控制器级联于中断级8-15,从主中断控制器的第2级联入(标准PC配置)。

1.5.2 Intel I/O APIC

在APIC模式中, 主板的中断结构采用了Intel I/O APIC设备, 它负责管理并向每个处理器中的APIC发送中断信号。I/O APIC监视设备发出的中断请求信号, 判定中断发送的信息与通过APIC总线至APIC的中断信息是否一致。APIC总线为中断源减少了中断等待时间。I/O APIC还可以为处理器提供多至16个中断级。APIC总线由一个APIC时钟和两个双向的数据线组成。

主板的APIC结构包括一个I/O APIC设备,有24种输入中断请求信号。 兼容的中断级0至15表现为输入0至15。I/O APIC还管理8个与PCI信号相关联 的中断级: PCI中断信号A至D经由APIC输入16至19。

1.5.3 中断资源

下表列出了主板上中断资源的逻辑中断映射。

| 表1-1: | 中断定义 |  |
|-------|------|--|
| 山虎    |      |  |

| 中断   | I/O APIC级 | 况                  |
|------|-----------|--------------------|
| INTR | INT0      | 处理器中断              |
| NMI  |           | 从基本应用设备至处理器的       |
|      |           | NMI                |
| IRQ0 | INT2      | 来自PIIX4的计时器中断      |
| IRQ1 | INT1      | 键盘中断               |
| IRQ2 |           | 从第二个8259至PIIX4的中断信 |
|      |           | 号                  |
| IRQ3 | INT3      | 来自I/O芯片的串行端A或B的    |
|      |           | 中断信号,用户可设置         |
| IRQ4 | INT4      | 来自I/O芯片的串行端A或B的    |
|      |           | 中断信号,用户可设置         |
| IRQ5 | INT5      |                    |
| IRQ6 | INT6      | 软磁盘                |
| IRQ7 | INT7      | 并行端口               |
|      |           |                    |

| IRQ8_     | INT8  | RTC中断              |
|-----------|-------|--------------------|
| L         |       |                    |
| IRQ9      | INT9  |                    |
| IRQ10     | INT10 |                    |
| IRQ11     | INT11 |                    |
| IRQ12     | INT12 | 鼠标中断               |
|           | INT13 |                    |
| IRQ14     | INT14 | 兼容IDE中断,来自IDE设备0和1 |
|           |       | 的主通道               |
| IRQ15     | INT15 | 辅助IDE中断            |
| PCI_INTA_ | INT16 | PCI中断信号A           |
| L         |       |                    |
| PCI_INTB_ | IT17  | PCI中断信号B           |
| L         |       |                    |
| PCI_INTC_ | INT18 | PCI中断信号C           |
| L         |       |                    |
| PCI_INTD_ | INT19 | PCI中断信号D           |
| L         |       |                    |
| SMI_      |       | 系统管理中断             |
| L         |       |                    |

1.5.4 PCI中断的运行

服务器主板与集成的设备共享PCI总线资源。

1)不要在PCI槽3和4中安装局域网适配器。否则配置不会工作,或者会引起上网运行的性能降低。如果服务器需要一个辅助的局域网适配器,可将适配器安装于槽1或槽2中。这样可获得最大的信息通过量。。

2) 安装RAID卡时,最好也安装在槽1和槽2中。

### 1.5.5 系统管理中断(SMI)处理

系统可以对以下几类系统错误进行报警: ISA总线、PCI总线、ECC内存 及系统极限。错误由BMC和PIIX4使用SMI\_L进行报告。系统管理中断 (SMI)主要用于服务器管理和高级错误处理。系统管理中断可以截取所有 的错误信息并进行预处理(SMI\_L必须是开启的),或直接由NMI处理器处 理。

# #1.6 引导顺序

在下表中列出了系统上各设备的引导顺序:

表1-2.引导顺序

顺序引导设备

- 1 IDE设备
- 2 与主板集成的SCSI适配器 相连的设备
- 3 PCI槽1
- 4 PCI槽2
- 5 PCI槽3
- 6 PCI槽4

# #1.7 主板上的插座和跳线

#1.7.1 主板上的风扇插座

在主板上有4个3针的风扇插座。其中两个用于连接CPU上的散热风扇,另两个是机箱风扇插座,它们在主板上的位置件图1-1

表1-3. 风扇插座针脚输出

| 针脚 | 信号    |
|----|-------|
| 1  | GND   |
| 2  | +12 V |
| 3  | 风扇传感  |
|    | 器     |

<sup>#</sup>1.7.2 IMB接口

表1-4. IMB接口针脚输出

| v • - |           |
|-------|-----------|
| 针脚    | 信号        |
| 1     | LOCAL_I2C |
|       | _SCL      |
| 2     | GND       |
| 3     | LOCAL_I2C |
|       | _SDA      |

#1.7.3 服务器主板的跳线

<sup>#</sup> ID\_1\_7

- \* ID\_1\_7\_1
- \* ID\_1\_7\_2

\* ID\_1\_7\_3

### 图1-2.跳线位置

| 跳线块             | 针脚(粗体为缺         | 系统复位时功能              |  |
|-----------------|-----------------|----------------------|--|
|                 | 省)              |                      |  |
| А               | 9-10, Normal    |                      |  |
|                 |                 |                      |  |
| B BMC Forced    | 5-6, Normal     | 系统正常引导               |  |
| Updated         |                 |                      |  |
| Mode            |                 |                      |  |
| (BMC 强 迫 升      |                 |                      |  |
| 级模式)            |                 |                      |  |
|                 | 6-7, Program    | 系统试图更新BMC的固件程序       |  |
| C Boot Block    | 1-2,Protect     | BIOS引导块被写保护          |  |
| Write           |                 |                      |  |
| Protect         |                 |                      |  |
| 引导块写保护          |                 |                      |  |
|                 | 2-3             | BIOS引导块可以擦除和可被再编程    |  |
|                 | Erase/Program   |                      |  |
| D Recovery Boot | 9-10, Normal    | 系统使用存储在闪速存储器中的       |  |
| 恢复引导            |                 | BIOS来引导              |  |
|                 | 10-11, Recovery | BIOS试图进行恢复,从软盘上将BIOS |  |
|                 |                 | 程序存入闪速存储器中,当BIOS代码   |  |
|                 |                 | 被破坏时,就会使用此方式恢复       |  |
|                 |                 | BIOS。                |  |
| E 口令清除          | 5-6,Protect     | 继续保持当前的系统口令          |  |
|                 | 6-7, Erase      | 清除当前口令               |  |
| F CMOS 清除       | 1-2,Protect     | 继续保持NVRAM中CMOS的内容    |  |
|                 | 2-3 Erase       | 用设定的缺省配置来替换NVRAM中    |  |
|                 |                 | 的内容                  |  |

表1-5.服务器主板跳线汇总表

#1.7.3.1 改变跳线配置的一般步骤

对于多数跳线来说,改变其配置设置的步骤基本相同。以下作简要介绍: 1、关闭所有连接的外部设备,关闭系统电源,将电源线拔下。

- 2、卸下侧面板。无需从机箱内取下主板,也不需要拔下扩展卡。
- 3、在系统主板朝前的边缘处找到配置跳线。

<sup>#</sup> ID\_1\_7\_3\_1

4、将跳线开关移到所需的配置位置上。

5、重新安装上侧面板,将电源线接上,重新开启系统,以使修改值生效。

6、根据跳线的功能,也可能需要重复以上操作将跳线置回到原来的配置上。

# 1.7.3.2 CMOS跳线——跳线F

跳线的针脚1、2和3的作用是在系统复位时,是否保留存储在CMOS非易失性存储器(NVRAM)中的配置。

将系统的CMOS及RTC恢复为缺省值的操作步骤:

1、参看改变跳线配置的一般步骤。

2、将CMOS跳线的针1和针2跳到针2和针3(清除CMOS存储的位置)。

3、重新装上机箱侧面板,将系统电源线接好。

4、开启系统。等通电自检结束后,就会看到NVRAM被跳线清除的信息,按 F2键进入系统配置。这样就能自动将CMOS和RTC设置为缺省值了。

5、进入系统配置后,即可进行必要的修改(例如,改变引导设备)。按F 10可将新的系统配置保存并退出系统配置。

- 6、关闭系统,将系统的电源连线拔下。
- 7、再次打开机箱的侧面板。

8、将CMOS跳线的针2和针3跳回到针1和针2(保存CMOS存储位置)。

9、装上机箱侧面板,将系统电源接好。

10、运行BIOS设置或SSU来确认正确的配置。

#1.7.3.3 口令跳线——跳线E

跳线的针脚5、6和7的作用是在系统复位时,用户和管理的口令是保留还是 被清除。

清除当前的口令然后再键入一个新口令的操作步骤:

- 1、参看改变跳线配置的一般步骤。
- 2、将口令跳线的针5和针6跳到针6和针7。
- 3、重新装上机箱侧面板,将系统电源线接好。
- 4、开启系统。等通电自检结束后,口令就被自动清除了。
- 5、关闭系统,将系统的电源连线拔下。
- 6、再次打开机箱的侧面板。
- 7、将跳线的针6和针7跳回到针5和针6上。
- 8、装上机箱侧面板,将系统电源接好。

<sup>&</sup>lt;sup>#</sup> ID\_1\_7\_3\_2 <sup>#</sup> ID 1 7 3 3

9、运行SSU来确认新的口令。

<sup>#</sup>1.7.3.4 恢复引导跳线——跳线D

跳线的针脚9、10和11的作用是系统是否要使用存储在快闪存储引导块区域中的BIOS来进行引导。如果BIOS的操作区域被破坏或需要升级时,就必须这样引导。在进行这样操作时,请先与当地的服务代理商取得联系。

取消恢复引导的步骤:

1、参看改变跳线配置的一般步骤。

2、将恢复引导跳线的针9和针10跳到针10和针11。

3、重新装上机箱侧面板,将系统电源线接好。

4、开启系统。将闪速存储升级应用程序软盘插入驱动器A。系统引导后, 可听到嘀的一声提示,恢复过程即开始。这个过程需要3分钟的时间。当恢复过 程结束后,可听到嘀嘀两声提示声。

在恢复模式中,屏幕上没有任何显示,当系统自动恢复BIOS时,键盘也处于 失效状态。以下的提示声表示了恢复的状态:

### 表1-6

| 提示声    | 表达信息                      |
|--------|---------------------------|
| 2      | 恢复完成,没有错误                 |
| 4      | 系统不能从软盘引导,软盘可能不是引导盘       |
| 一连串不停的 | 使用了错误的BIOS恢复文件,或者快擦除存储跳线的 |
| 提示声    | 位置不正确。                    |

5、关闭系统,将系统的电源连线拔下,将机箱的左侧盖打开。

6、将跳线的针9和针10跳回到针10和针11,这样就恢复了正常的引导模式。

7、装上机箱侧面板,从驱动器A中拔出软盘,将系统电源接好。

8、运行了特别的恢复模式后,运行SSU来确认新的口令。

<sup>#</sup>1.7.3.5 引导块写保护跳线—跳线C

跳线的针脚1、2和3控制BIOS引导块是否写了保护,以避免被擦除和重新设置。

允许引导块进行擦除和重新设置的操作步骤:

1、参看改变跳线配置的一般步骤。

2、将引导块跳线的针1和针2跳到针2和针3,以擦除和设置BIOS引导块。

3、重新装上机箱侧面板,将系统电源线接好。

<sup>#</sup> ID\_1\_7\_3\_4 <sup>#</sup> ID 1 7 3 5

- 4、运行引导块升级应用程序。
- 5、关闭系统,将系统的电源连线拔下。
- 6、打开机箱的侧面板。
- 7、将跳线的针2和针3跳回到针1和针2,以便对BIOS引导块写保护。
- 8、装上机箱侧面板,将系统电源接好。

# 第二章 服务器的管理机制

<u>2.1 简介</u>

2.2 服务器管理总线

2.3 主板管理控制器(BMC)

2.3.1 安全方式

2.4 智能管理总线(IMB)

2.5 紧急事件管理端口(EMP)

2.6 系统安全

2.6.1 使用口令

2.6.2 安全模式

### 第二章 服务器的管理机制

### # 2.1 简介

在主板上有三条提供管理功能串行总线,其中一条是由PIIX4控制的系统管理总线 SMB---System Management Bus,它与每一个DIMM内存插槽连接,控制SDRAM 时钟 和处理器速度配置。主板上的主板管理控制器(BMC)管理其它两条总线:

1.服务器管理总线SMB---Server Management Bus, 配有8K SEEPROM和处理器 / 主板温度传感器。

2.智能管理总线IMB---Intelligent Management Bus, 支持连接全服务器系统的接口.

此外BMC直接用I/O和ADC线路,控制紧急事件管理端口(EMP),检测并报告系 统风扇故障。

### #2.2 服务器管理总线

服务器管理总线(SMB)贯穿整个主板,为BMC与1个主板和1个CPU插槽温度传感器建立通信通道。此外,该总线配有一个8K SEEPROM存储器用于系统事件日志 (SEL)、传感器数据记录资料档案(SDRR)、FRU信息和系统配置设定值的存储。BMC 控制对此存储器的访问并管理数据结构。

SMB安装有缓冲器,将主板和处理器温度传感器与SMB的其余部分离开。这些缓冲器使用5V\_Standby电压运行,即使把主电源关闭SMB仍可工作。这使得BMC可以在任何时间与它的SEEPROM通信。

<sup>#</sup>2.3 主板管理控制器(BMC)

BMC和相联电路由5V-Standby电压提供电源。当系统电源关闭时, 它们依然处于工作状态。BMC的主要功能是独立监控系统平台管理事件并将它们记录在非易失性 SEL(传感器事件记录)中,包括如过热和过压状态、风扇故障之类的事件。监控时,BMC保留非易失性SDRR(传感器数据记录),可以从这里检索运行信息。BMC提供一个连接SDRR信息的ISA主接口。因此,在服务器上运行的软件可以查询并检索平台的当前状态。

系统失败后,可以检索SEL内容,供现场服务人员用诸如Intel LANDesk Server Manager之类的系统管理工具分析系统失败原因。由于BMC是由5V\_备用设备供电的,SEL(和SDRR)信息也可以通过IMB获得。如Intel LANDesktm SMM 卡的"应急管理插件"可以获得SEL并可以通过用LAN或电话线连接的方式进行远程访问。服务器引进了"应急管理端口"(EMP)。EMP允许用COM2 端口运程访问SEL以及进入其它功能部件。BMC进行监控时实现下列功能:

• 主板温度和电压监控

<sup>\*</sup> ID\_2\_1

<sup>&</sup>lt;sup>#</sup> ID\_2\_2

<sup>&</sup>lt;sup>#</sup> ID\_2\_3

- VID位读取
- 主板风扇故障检测和指示灯控制
- SEL接口管理
- SDR资料档案库接口管理
- SDR/SEL时间戳时钟
- 主板现场可更换部件(FRU)信息接口
- •系统管理监视计时器
- 周期SMI计时器
- •前面板NMI处理
- 事件接收器
- •安全方式控制,显示黑屏和软盘写保护监控,前面板锁定/解锁
- 传感器事件初始化代理
- Wake-on Lan(WOL)通过数据包(Magic Packet)支持
- 支持ACPI

# \*2.3.1 安全方式

BMC从主板键盘控制器监控SECURE\_MODE(安全方式)信号。当系统加电后处于 安全方式时,BMC防止按前面板电源关闭系统和按复位按钮复位。每按下一个前面板 按钮,"安全方式违规企图"事件就会被BMC标记。当安全方式有效时,BMC还提供 消除视频和写保护软盘选项。

## # 2.4 智能管理总线(IMB)

智能管理总线(IMB)连接到主板上的各个插座(连接器)上,建立一个贯穿整个主板的服务器管理网络,为BMC 和系统级服务器管理设备(如:SCSI控制器)间的通信提供一个独立通道。此外,IMB 为完整的服务器管理网络方案提供主板间的通信扩充。

IMB连接下列主板上的连接器:

- 辅助IMB接口
- •服务器监控模块(SMM)连接器
- 前面板连接器
- •辅助电源接口(通过隔离缓冲器)

### # 2.5 紧急事件管理端口(EMP)

可以对主板上的COM2串行端口进行配置,将其用做紧急事件管理端口(EMP)。 在断电、预引导和自检情况下,EMP通过RS-232提供一定的系统管理。这使得系统管

<sup>&</sup>lt;sup>#</sup> ID\_2\_3\_2

<sup>&</sup>lt;sup>#</sup> ID\_2\_4

理软件(SMS)可以通过RS-232点对点连接或外部调制解调器进行交互。EMP提供了访问这些基本管理性能的方法:

- •系统加电
- •系统断电(在受限方式下无效)。
- •系统复位(在受限方式下无效)。
- •NMI控制(在受限方式下无效)。
- •访问系统事件日志(SEL)、FRU和传感器数据记录(SDR)。
- •访问BIOS控制台重定向。
- 口令保护

COM2可以用于三种目的: EMP、控制台重定向或正常COM端口。如果BMC正 在把COM2用于EMP, BIOS或SMS 将不能使用此端口; 如果系统BIOS正在把此端口用 于控制台重定向, BMC或SMS不能使用此端口; 正常使用时COM2作为一个正常串行 端口用于操作系统, 在这种情况下BMC和系统BIOS不能使用此端口。EMP可以支持 以下几种远程访问方式, 可在BIOS配置程序中进行选择:

1、Pre-boot only mode---只在操作系统引导前的引导过程中有效,这种方式只在设备加电和POST程序测试时将COM2作为使用EMP,即在引导操作系统之前,系统BIOS向BMC发送命令关闭EMP。然后COM2可以作为一个正常的串行端口使用。

2、SMS activated mode---系统管理软件SMS激活方式,除了SMS软件可以选择对 COM2的使用权或放弃控制COM2外,此方式基本上与第1种相同。这种方式允许 SMS配置系统以实现远程访问。

3、Always active mode-----直可用方式,为了在系统运行时可使用EMP和SMS,系统BIOS使COM2处于EMP状态,这样操作系统无法使用该端口。

4、Always disable mode----在任何情况下都不可以将COM2作为EMP端口和控制台 重定向使用。

5、Restricted mode----受限方式,此方式只能和第1或第2种方式配合使用,在此方式下可以使用BIOS将COM2配置为EMP端口,断电控制、前面板NMI 和经由EMP的复位控制在此方式下无效,加电控制、访问系统事件记录(SEL)、传感器数据资料档案(SDRR)功能仍有效。控制台重定向功能不受"受限方式"影响。

### 2.5.1 EMP 口令

可用BIOS为EMP配置口令,设置口令后必须输入正确口令才能接受其它命令。 每次COM2转换成EMP端口时都必须输入口令。如果超过30秒EMP没有动作必须重 新输入口令。只有BIOS SETUP程序能设置或清除EMP口令,不能远程更改口令。

# # 2.6 系统安全

软件锁定装置----

系统的BIOS SETUP程序和系统设置程序SSU提供许多安全功能,以防止未经授权的人使用系统。一旦安全功能被启动,必须输入正确的口令之后,才能使用系统。比如:

启动键盘锁定计时器,服务器的键盘和鼠标如果在一规定的期限(1至120分钟) 内没有动作,必须输入口令才能重新启动键盘和鼠标。

设置并启动一条管理口令

设置并启动一条用户口令

设置安全模式以防止非授权的键盘和鼠标输入,并防止使用前面板复位与电源开 关。

启动热键组合以迅速进入安全模式

当安全模式设置之后,关闭写软盘功能

\*2.6.1 使用口令

1. 可以设置用户口令,也可以设置管理管理员口令,或两个都设置。如果只设置用户口令,那么:

必须输入用户口令才能进入BIOS Setup或SSU。

如果BIOS Setup或SSU启动了Password on Boot功能,必须输入用户口令才能引导服务器.

必须输入用户口令才能退出安全模式。

2. 如果只设置了管理员口令:

必须输入管理员口令才能进入BIOS Setup 或SSU。

如果BIOS Setup或SSU启动了Password on Boot功能。必须输入管理员口令才能引导服务器.

必须输入管理员口令才能退出安全模式。

3. 如果两条口令都设置了:

可以输入用户口令来进入BIOS Setup或SSU。但是将不能对某些选项进行改变。

如果想进入BIOS Setup或SSU并访问所有选项,必须输入管理员口令.

如果BIOS Setup或SSU启动了Password on Boot功能,可以输入任意一条口令来引导服务器.

可以输入任一口令以退出安全模式。

\*2.6.2 安全模式

- <sup>#</sup> ID\_2\_7\_1
- " ID\_2\_7\_2

1. 用SSU软件配置并启动安全引导模式。当安全模式启动时:

可以引导系统,操作系统也能运行,但必须输入用户口令才能使用键盘和鼠标。不能从前面板开关上关闭系统或进行系统复位。

2. 安全模式对通过服务器管理器模块(Server Manager Module)启动的功能不起作用,对通过实时时钟启动的功能也不起作用。

3. 将系统退出安全模式并不改变系统的电源状况,即在安全模式时按下并松开电源开关不能关闭系统的电源。但是,如果在安全模式时一直按着前面板电源开关的同时退出安全模式,系统电源将被切断。

2.6.2.1 软件安全功能总结

下表列出了软件安全功能特点并描述了每种功能所提供的保护。一般地讲,要启动或设置这里列出的功能,必须运行SSU,并进入安全子系统菜单。本列表还涉及其它的SSU菜单和BIOS SETUP程序。

| 功能特点 | 说明                              |
|------|---------------------------------|
| 安全模式 | 怎样进入安全模式:                       |
|      | 在BIOS Setup或SSU里,设置一条口令,并启动一个或多 |
|      | 个安全模式功能:                        |
|      | 1. 安全模式定时器如果系统在规定的时间内没有动作       |
|      | 将进入安全模式。                        |
|      | 2. 安全模式热键只要按一下安全模式组合热键,就可       |
|      | 以使系统进入安全模式,即上述定时器设定的时限无效。       |
|      | 3. 引导安全模式系统引导时直接进入安全模式。         |
|      |                                 |
|      | 当系统处于安全模式时:                     |
|      | 系统可以引导并运行操作系统,但要到用户口令输入         |
|      | 之后,鼠标和键盘输入才能使用。                 |
|      | 在引导时,在CD-ROM驱动器或A驱里发现光盘或软       |
|      | 盘,系统将提示输入口令。输入口令后,系统从光盘或软       |
|      | 盘开始引导,并关闭安全模式。                  |
|      | 如果在CD-ROM驱动器上没有发现光盘,或在A驱上       |
|      | 没有发现软盘,系统将从硬盘引导并自动进入安全模式。       |
|      | 所有已启动的安全模式功能在引导时都起作用。           |

表2-1.软件安全功能

| 关闭对软                | 在安全模式下,除非输入了口令,系统不会从软盘上                                 |
|---------------------|---------------------------------------------------------|
| 盘的写功                | 引导或向软盘上写数据。用SSU安全子系统设置选项来设                              |
| 台<br>月上             | 置这一功能。无论系统是否处于安全模式,将BIOS                                |
|                     | SETUP程序主菜单的"Floppy Option"选项设为"Read Only"               |
|                     | 都可使软驱处于写保护状态。                                           |
| 取消电源                | 通过SSU启动该项功能,系统处于安全模式,电源及                                |
| 及复位按                | 复位按钮将失去作用。                                              |
| 钮的作用                |                                                         |
| 设置进入                | 规定1到120分钟的期限。如果在规定的时间内,键盘                               |
| 安全模式                | 或鼠标没有动作,系统进入安全模式,键盘和鼠标输入将                               |
| 的超时限                | 无效。                                                     |
|                     | 此外如果通过BIOS SETUP程序或SSU程序设置了显示                           |
|                     | 器黑屏和软驱写保护, 进入安全模式后, 这些功能将生效.                            |
|                     | 要恢复正常运行需要输入正确的口令。                                       |
|                     |                                                         |
| 控制对SSU的             | 要控制对系统配置的设置和改变的访问,可以设置一                                 |
| 使用:                 | 条管理口令,并通过BIOS SETUP程序或SSU来启动它。                          |
| 设置管理口令              |                                                         |
|                     | 如果管理口令和用尸口令都已启动,输入任意一个都                                 |
|                     | 可以引导系统或启动键盘和鼠标,但只有输入管理口令才                               |
|                     | 能修改Setup和SSU。                                           |
|                     | 西阳巡口会 收其水式穴白桧) 式拉CTDID 即                                |
|                     | 安取消口令,付共以成至日涠八,以按UIKL-D,即<br>CCU把它的它人了至然答理口人进语芸弟王的北东口人芸 |
|                     | <b>55</b> 0 住户的女主丁系统官理口令远坝米平下的以受口令米                     |
| 按制对至依五              | 中。 西拉胡住田亥依 沿黑 女田白口女 并通过                                 |
| 控制利余统间<br>北 SSU 的 注 | 安控制使用系统, 反直一条用户口令, 开通过                                  |
| 非 550 的 切           | Setup與SSU未启列已。                                          |
| 円:<br>              | 更关闭——冬口会 收甘改成容白输 $\lambda$ 武按CTPI                       |
| 反直用厂口令              | <b>D</b> 即SSU程序安全子系统管理口会进顶范前下的改变                        |
|                     | 口会范前                                                    |
| 不田键舟                | <u>日×不干。</u><br>系统沿右键盘扣可引导                              |
| 引导                  | 前,加里有键盘,BIOS自动检测并测试键盘,并显示一                              |
| Lu It               | 内, 对不日废血, DOS日初徑例开例低废血, 开业小<br>条信自 在\$\$U目没有自动武兰闭键舟的而日  |
|                     | 示百心。1LOOU主汉百百岁以入宫谋国时没口。                                 |

| 规定引导 | 在SSU Multi-Boot Group的菜单上规定的顺序将决定 |
|------|-----------------------------------|
| 顺序   | 引导顺序。如果安全模式被启动了(设置了用户口令),         |
|      | 系统在完全引导之前会提示输入口令。 如果安全模式被         |
|      | 启动,并且安全引导模式也被启动,系统将完全引导,但         |
|      | 在接受任何键盘或鼠标输入 之前,需要输入口令。           |

# 第三章 系统配置软件

- 3.1 <u>简介</u>
- 3.2 <u>加电自检(POST)</u>
- 3.3 使用BIOS SETUP程序
  - 3.3.1 BIOS SETUP程序菜单
  - 3.3.2 Main Menu
    - 3.3.2.1 Primary/Secondary IDE 通道Master 和Slave子菜单
    - 3.3.2.2 KeyBoard Submenu 键盘子菜单
  - 3.3.3 Advanced Menu 高级菜单
    - 3.3.3.1 PCI Configuration Submenu (PCI配置子菜单)
    - 3.3.3.2 Integrated Peripheral Configuration Submenu 集成外围配置子菜单
    - 3.3.3.3 Advanced Chipset Control 高级芯片组控制
  - 3.3.4 Security Menu 安全菜单
  - 3.3.5 Server Menu 服务器菜单
    - 3.3.5.1 System Management Submenu 系统管理子菜单
    - 3.3.5.2 Server Management Information SubMenu 服务器管理信息子菜单
    - 3.3.5.3 Console Redirection Submenu 控制台重定向子菜单
  - 3.3.6 Boot Menu引导菜单
    - 3.3.6.1 Boot Device Priority 引导设备的优先等级
    - 3.3.6.2 <u>Hard Drive硬盘</u>
  - 3.3.7 Exit Menu 退出菜单
- 3.4 使用System Setup Utility
  - 3.4.1 <u>运行SSU</u>
  - 3.4.2 <u>启动SSU</u>
    - 3.4.2.1 <u>自定义SSU</u>
    - 3.4.2.2 <u>启动一个任务</u>
    - 3.4.2.3 <u>资源配置扩充(RCA)窗口</u>
    - 3.4.2.4 <u>定义一个ISA卡</u>
    - 3.4.2.5 <u>增添和去除ISA</u>卡
    - 3.4.2.6 修改资源
    - 3.4.2.7 <u>系统资源的使用</u>
    - 3.4.2.8 多引导选项添加
    - 3.4.2.9 安全功能设置
- 3.5 <u>紧急管理端口控制台</u>
  - 3.5.1 EMP控制台的工作方式
  - 3.5.2 使用条件
  - 3.5.3 EMP使用时服务器的配置
  - 3.5.4 EMP控制台主窗口(Main EMP Console Window

- 3.5.5 EMP控制台主菜单(EMP Console Main Menu)
- 3.5.6 服务器控制操作(Sever Control Operations)
- 3.5.7 <u>电话簿 (Phonebook)</u>
- 3.5.8 管理插入功能

3.6 <u>BIOS</u>的升级

- 3.6.1 <u>升级的准备</u>
- 3.6.2 **BIOS**的升级

## 第三章 系统配置软件

## \*3.1 简介

本章介绍以下几个用于配置服务器系统的设置程序:

- 1. Power-on Self Test----加电自测试程序,即POST
- 2. BIOS SETUP---BIOS设置程序

3. Server Setup Utility----服务器设置程序,简称SSU. 该程序用于对主板资源 和扩展卡进行配置,以及用于显示系统的事件日志,设置引导设备的优先级, 或者设置系统的安全选项。SSU可以从服务器配置CD上运行,或从DOS可引 导盘上运行。通过SSU输入的信息优先于通过BIOS设置程序输入的信息。

- 4. EMP Console----EMP控制台设置,用于远程监测和访问服务器
- 5. BIOS 更新程序

6. SCSI Utility----用于配置主板上SCSI适配器和系统内SCSI设备

## <sup>#</sup> 3.2 加电自检(POST)

每次开启系统时, POST程序便开始运行。它能检查主板、CPU、内存、键盘和 大部分已安装的外围设备。在内存检测过程中显示能访问和检测的内存数量。检测 内存所需时间的长短由安装的内存数量决定。POST程序存储在闪速存储器中。

在内存检测之后,屏幕上会出现这样的提示:

Press <F2> key if you want to run SETUP

Keyboard.....Detected

Mouse.....Detected

如果不按F2键,并且系统中的设备都没有安装操作系统,以上的信息停留几秒钟后,系统发出一次嘟声,然后出现以下信息:

Insert bootable media in the appropriate drive

如果没按<F2>,而且系统中有已安装操作系统的设备,引导过程继续,出现 以下信息:

Press <Ctrl> <c> to enter SCSI Utility

按<Ctrl+C>键进入SCSI设置程序,如果需要设置SCSI适配器和SCSI设备,可 按<Ctrl+C>键,否则让系统继续引导。

如果在POST程序运行过程中按<Esc>键,当POST程序结束后弹出一个引导菜单。从该菜单上可选择引导设备或进入BIOS设置程序。

## <sup>#</sup>3.3 使用BIOS SETUP程序

<sup>#</sup> ID\_4\_1

<sup>&</sup>lt;sup>#</sup> ID\_4\_2 <sup>#</sup> ID\_4\_2

<sup>\*</sup> ID\_4\_3

本节叙述BIOS SETUP程序选项。BIOS SETUP程序将大部分配置信息存储在 电池支持的CMOS中;另一部分配置存储在闪速存储器中。加电时POST程序用这些 值来配置硬件;如果这些值与实际硬件不一致,POST程序会发出出错提示。这时,必 须运行BIOS SETUP程序进行正确的设置。

可以用BIOS SETUP程序做以下设置:选择软驱、选择并行端口、选择串行端口、设置时间/日期(存储在RTC中)、配置IDE硬盘、规定可引导设备的引导顺序、激活SCSI BIOS、设定处理器的速度,

只能用SSU程序而不能用BIOS SETUP程序进行以下设置:增添或去掉非即插即用ISA扩展卡、输入或修改某一块卡的配置信息、将系统资源(如中断,存储器地址,I/O分配)改为由用户选择而不由BIOS 资源管理程序选择。

在系统引导过程中出现下列提示:

Press <F2> to enter SETUP

此时按F2键可进入BIOS SETUP程序,如果CMOS/NVRAM被破坏,将会看到 其它以下提示:

Warning: cmos checksum invalid (警告: cmos校验和无效)

Warning: cmos time and date not set (警告:没有设置cmos的时间和日期) 在这种情况下,BIOS将为CMOS装入缺省值,并试图进行引导。

### <sup>#</sup> 3.3.1 BIOS SETUP 程序菜单

BIOS SETUP程序有6个主菜单和一些子菜单, 主菜单分别是:

- Main Menu ----主菜单
- Advanced Manu ----高级菜单
- Security Menu -----安全菜单
- Server Manu ----服务器菜单
- Boot Menu -----引导菜单
- Exit Menu -----退出菜单

下面几节介绍各个主菜单中的子菜单选项和作用,在进行设置时以下各键的作 用分别为:

<F1>或<Alt+H>----得到一般性帮助
← → ----在各菜单之间移动
↑ ----到前一项
↓ ----到下一项
+或- ----改变一个项目的值
<Enter>键 ----选择一个项目或显示一个子菜单

- <F9>键 ----恢复成设置程序缺省值
- <F10>键 ----存盘并退出设置程序

在屏幕上如果一个选项被显示出来,但无法修改或配置该选项,这是因为该选项 是自动配置或自动检测的,不能再设置,或者必须使用SSU程序设置。

# <sup>#</sup> 3.3.2 Main Menu

可以在主菜单上进行下列选择,黑体代表缺省值,有些选项包括子菜单,需要进入子菜单进行设置,具体设置选项见后面的内容.

| 选项名称               | 可选项           | 说明              |
|--------------------|---------------|-----------------|
| System Time        | HH:MM:SS(时:分: | 设置系统的时间         |
|                    | 秒)            |                 |
| Legacy Diskette A: | Disabled      | 选择软驱类型          |
|                    | 360KB         |                 |
|                    | 1.2MB         |                 |
|                    | 720KB         |                 |
|                    | 1.44/1.25MB   |                 |
|                    | 2.88MB        |                 |
| Legacy Diskette B: | Disabled      |                 |
|                    | 360KB         |                 |
|                    | 720KB         |                 |
|                    | 1.44/1.25MB   |                 |
|                    | 2.88MB        |                 |
| Primary IDE        |               | 进入子菜单设置         |
| Master             |               |                 |
| Primary IDE Slave  |               | 进入子菜单设置         |
| Secondary IDE      |               | 进入子菜单设置         |
| Master             |               |                 |
| Secondary IDE      |               | 进入子菜单设置         |
| Master             |               |                 |
| Keyboard Features  |               | 进入子菜单设置         |
| Memory Cache       | Enabled       | 使 CPU 的 Cache 可 |
|                    | Disabled      | 以工作             |

| CPU Speed Setting | 200 MHz       | 为CPU设置速度   |
|-------------------|---------------|------------|
| (用于设置外部总          | 250 MHz       |            |
| 线频率为100MHz        | 300 MHz       |            |
| 的CPU)             | 350 MHz       |            |
|                   | 400 MHz       |            |
|                   | 450 MHz       |            |
|                   | 500 MHz       |            |
| CPU Speed         | 133 MHz       |            |
| Setting(用于设置      | 166 MHz       |            |
| 外部总线频率为           | 200 MHz       |            |
| 66MHz的CPU)的       | 233 MHz       |            |
| 速度并显示话当的          | 266 MHz       |            |
| 本反力並小但当的<br>法     | 300 MHz       |            |
| 述[[注]].)          | 333 MHz       |            |
|                   | 366 MHz       |            |
|                   | 400 MHz       |            |
|                   | 433 MHz       |            |
|                   | 466 MHz       |            |
|                   | 500 MHz       |            |
|                   | 533 MHz       |            |
| Language语言        | English(US)   | 选择BIOS以哪种语 |
|                   | Franis        | 言进行显示      |
|                   | Espanl        |            |
|                   | Deutsch       |            |
|                   | Italiano 意大利语 |            |

# \* 3.3.2.1 Primary/Secondary IDE 通道Master 和Slave子菜单

| 选项名称 |     | 可选项 | ĺ  | 说明 |
|------|-----|-----|----|----|
| 选项名称 | 可选项 |     | 说明 |    |

| Туре          | Auto               | 使系统对驱动器的类型进行自        |
|---------------|--------------------|----------------------|
|               | None               | 使系统不对该位置上驱动器运        |
|               | CD-ROM             | 该选择允许手工输入指定设备        |
|               | IDE Removable      | 该选择允许手工输入指定设备        |
|               | (IDE介质可移动          |                      |
|               | 设备)                | │<br>│ 这选择允许毛丁输入指完设名 |
|               | ATAPI              | [                    |
|               | Removable          |                      |
|               | (ATAPI介质可移         | 这些洋儿计于上າ们们很足仅有       |
|               | 动设备)               |                      |
|               | User(用户)           |                      |
| Cylinders     | 0至65535            | 驱动器上的柱面数, 只有选择       |
| Heads         | 0至16               | 驱动器的磁头数,只有选择'U       |
| Sectors       | 0至63               | 每条磁道的扇区数, 只有选择       |
| Maximum       | N/A                | 从输入的柱面,磁头和扇区中        |
| Capacity      |                    |                      |
| Multi-sector  | Disable            | 决定多扇区传送时每块包含的        |
| Transfer      | 2.4.8.or 16Sectors | 'Auto'类型             |
| LBA Mode      | Disable            | 关闭                   |
| Control       | Enable             | 打开, 可使逻辑块寻址(LBA)     |
|               |                    | 扇区寻址。此选项只用于'Au       |
| 32Bit I/O     | Disable            | 关闭                   |
|               | Enable             | 打开,允许32位IDE数据传输      |
| Transfer Mode | Standard           | 选择驱动器输入和输出数据的        |
|               | Fast PIO 1         |                      |
|               | Fast PIO 2         |                      |
|               | Fast PIO 3         |                      |
|               | Fast PIO 4         |                      |
|               | FPIO3/DMA1         |                      |
|               | FPIO3/DMA2         |                      |
| Ultra DMA     | Disable<br>Mode 0  | 选择驱动器甲输出机输入数排        |
| widde         | Mode 1             |                      |
|               | Mode 2             |                      |
|               | Mode 2             |                      |

# \* 3.3.2.2 KeyBoard Submenu 键盘子菜单

| 选项名称     可选项 | 说明 |
|--------------|----|
|--------------|----|

<sup>#</sup> ID\_4\_3\_2\_2

| Num Lock                      | On<br>Off                                                                          | 选择数字锁定键的通电状态                      |
|-------------------------------|------------------------------------------------------------------------------------|-----------------------------------|
| Key Click                     | Disable<br>Enable                                                                  | 开启或关闭击键声                          |
| KeyBoard auto-Repeat<br>rate  | 30/sec<br>26.7/sec<br>21.8/sec<br>18.5/sec<br>13.3/sec<br>10/sec<br>6/sec<br>2/sec | 设置一个键在被持续按住<br>时每秒钟所重复输出字符<br>的次数 |
| KeyBoard auto-Repeat<br>delay | 1/4 sec<br>1/2 sec<br>3/4 sec<br>1 sec                                             | 设置一个键被持续按下时<br>开始重复之前的延迟值         |

# \* 3.3.3 Advanced Menu 高级菜单

可以在高级菜单上进行以下各项的选择,需要进入子菜单进行设置的选项见后面的说明。

| i   |                               |
|-----|-------------------------------|
| 可选项 | 说明                            |
| No  | 如果引导一个支持即插即                   |
| Yes | 用的操作系统,请选                     |
|     | "yes"。                        |
| No  | 如果想在下一次引导中清                   |
| Yes | 除系统的配置数据,请选                   |
|     | "yes"。系统会在下一次引                |
|     | 导中自动重置为"No"                   |
| No  | 如果想使用高级配置和电                   |
| Yes | 源接口(ACPI),请选"yes"             |
|     | 进入子菜单设置                       |
|     | 可选项<br>No<br>Yes<br>No<br>Yes |

| Integrated       |         | 进入子菜单设置          |
|------------------|---------|------------------|
| Peripherals      |         |                  |
| Configuration    |         |                  |
| Advanced Chipset |         | 进入子菜单设置          |
| Control          |         |                  |
| Large Disk Acess | Dos     | 如果操作系统是DOS选择     |
| Mode             | Other   | 'DOS';如果是UNIX、   |
|                  |         | Netware或其它操作系统请  |
|                  |         | 选'Other'.一个大容量磁  |
|                  |         | 盘是指有1024个以上的柱    |
|                  |         | 面,16个以上的磁头,或每个   |
|                  |         | 扇区有63个以上的磁道      |
| Delay on Option  | Disable | 迫使在每一次Option ROM |
| ROMs             | Enable  | 扫描之后有一个短暂的延      |
|                  |         | 迟                |

# <sup>\*</sup> 3.3.3.1 PCI Configuration Submenu (PCI配置子菜单)

1. PCI Device, Embedded SCSI Submenu ----PCI设备、集成的SCSI适配器子 菜单

| 选项名称               | 可选项                                                             | 说明                                                                                |
|--------------------|-----------------------------------------------------------------|-----------------------------------------------------------------------------------|
| Option ROM<br>Scan | Enable<br>Disable                                               | 开启主板上集成的Symbios<br>SCSI芯片的Option ROM扫<br>描                                        |
| Enable Master      | Enable<br>Disable                                               | 开启状态时,该SCSI适配器<br>作为PCI总线主控设备。                                                    |
| Latency Timer      | Default<br>020h<br>040h<br>060h<br>080h<br>0A0h<br>0C0h<br>0E0h | PCI总线上的最低保证时间,<br>某一设备可能是PCI总线的<br>主设备<br>注意:不要修改此设置,完<br>全了解了该设备在PCI总线<br>上的优先等级 |

# 2. PIC Device Slot1-Slot4 Submenu----PCI设备, PCI SLOT 1---4 子菜单

|--|

| Enable Master | Enable<br>Disable                                               | 处于开启状态时,该设备作<br>为PCI总线上的主控设备。                                                           |
|---------------|-----------------------------------------------------------------|-----------------------------------------------------------------------------------------|
| Latency Timer | Default<br>020h<br>040h<br>060h<br>080h<br>0A0h<br>0C0h<br>0E0h | PCI总线上的最低保证时<br>间,某一设备可能是PCI总<br>线的主设备<br>注意:<br>不要修改此设置,直到完全<br>了解了该设备在PCI总线上<br>的优先等级 |

# \* 3.3.3.2 Integrated Peripheral Configuration Submenu 集成外围配置子菜单

| 选项名称             | 可选项                                        | 说明                                       |
|------------------|--------------------------------------------|------------------------------------------|
| COM1             | Disable<br>Enable<br>Auto<br>OS Controlled | 设为Auto使BIOS配置该端口<br>该选择使操作系统配置端          |
| Base I/O Address | 3F8<br>2F8<br>3E8<br>2E8                   | 为COM1选择I/O地址                             |
| Interupt         | IRQ3<br>IRQ4                               | 为COM1选择中断号                               |
| COM2             | Disable<br>Enable<br>Auto<br>PnP OS        | 设为Auto使BIOS配置该端<br>口<br>该选择使操作系统配置端<br>口 |
| Base I/O Address | 3F8<br>2F8<br>3E8<br>2E8                   | 为COM2选择I/O地址                             |
| Interrupt        | IRQ 3<br>IRQ 4                             | 为COM2选择中断号                               |

| Parallel Port             | Disable<br>Enable<br>Auto<br>PNP OS         | 设为Auto使BIOS配置该端<br>口<br>设为"PNP OS"使操作系<br>统配置端口 |
|---------------------------|---------------------------------------------|-------------------------------------------------|
| Mode                      | Output only<br>Bi-Directional<br>EPP<br>ECP | 选择并行端口的模式                                       |
| Base I/O Address          | 378<br>278                                  | 为LPT端口选择BIOS I/O地<br>址                          |
| Interrupt                 | IRQ5<br>IRQ7                                | 为LPT端口选择中断号                                     |
| DMA Channel               | DMA1<br>DMA3                                | 为LPT端口选择DMA(只能<br>用于ECP模式)                      |
| Floppy disk<br>Controller | Disable<br>Enable                           | 激活软驱控制器                                         |

\* 3.3.3.3 Advanced Chipset Control 高级芯片组控制

| 选项名称                         | 可选项               | 说明                                                       |
|------------------------------|-------------------|----------------------------------------------------------|
| 640-768K<br>Memory<br>Region | Enable<br>Disable | 开启时可将ISA Master和<br>DMA周期送往PCI总线;<br>关闭时,可将这些周期送往<br>内存。 |
| Delayed<br>Transaction       | Enable<br>Disable | 当PII×4为一个PCI事务处<br>理目标时,激活延迟事务处<br>理机制。                  |
| Passive Release              | Enable<br>Disable | 当P11×4是一个PCI Master<br>时,激活PHOLD#信号上的<br>被动释放机制。         |

# <sup>#</sup> 3.3.4 Security Menu 安全菜单

可在安全菜单上进行下列安全选项的设置:

<sup>&</sup>lt;sup>#</sup> ID\_4\_3\_3\_3 <sup>#</sup> ID\_4\_3\_4

| 选项名称              | 可选项            | 说明                        |
|-------------------|----------------|---------------------------|
| User Password is  | Clear          | 只是显示状态,不能修                |
|                   | Set            | 改。                        |
|                   |                |                           |
| Administrator     | Clear          | 只是显示状态,不能修                |
| Password 1s       | Set            | 改。                        |
| Set User          | Press Enter    | 当按 <enter>键后,系统会提</enter> |
| Password          |                | 示输入口令;按ESC键可退             |
|                   |                | 出。设置口令后如想取消,              |
|                   |                | 可通过将其设置为空口令               |
|                   |                | 或将主板上口令跳线放在               |
|                   |                | 'Clear'位置将口令取             |
|                   |                | 消。                        |
| Set Administrator | Press Enter    | 当按 <enter>键后,系统会提</enter> |
| Password          |                | 示输入口令;按ESC键可退             |
|                   |                | 出。设置口令后如想取消,              |
|                   |                | 可通过将其设置为空口令               |
|                   |                | 或将主板上口令跳线放在               |
|                   |                | 'Clear'位置将口令取             |
|                   |                | 消。                        |
| Password on       | Dsiable        | 设为'Dsiable',在引导           |
| Boot              | Enable         | 之前不需要输入口令;设               |
|                   |                | 为'Enable',在引导之前           |
|                   |                | 需要输入口令。                   |
| Diskette Acess    | Administrator  | 控制对软盘驱动器的访问               |
|                   | User           |                           |
| Fixed Disk Boot   | Normal         | 设为'Write Protect '可       |
| Sector            | Write Protect  | 对硬盘上的引导扇区进行               |
|                   |                | 写保护以防止计算机病毒.              |
| Secure Mode       | Disable        | 规定键盘和鼠标在多长时               |
| Timer             | 1 min          | 间内没有操作后系统进入               |
|                   | 2 min<br>5 min | 安全模式。                     |
|                   | 10 min         |                           |
|                   | 20 min         |                           |
|                   | 1 hr           |                           |
|                   | 2 hr           |                           |

| Secure Mode Hot | []      | 分配快速锁定功能的按   |
|-----------------|---------|--------------|
| Key             | [A,B,Z] | 键。要输入一条口令才能  |
| (Ctrl-Alt-)     |         | 启动。          |
| Secure mode     | Disable | 系统将以安全模式引导,必 |
| Boot            | Enable  | 须要输入一条口令来解锁  |
|                 |         | 系统。          |
| Video Blanking  | Disable | 当安全模式启用时关闭显  |
|                 | Enable  | 示。必须输入一条口令来  |
|                 |         | 解锁系统.        |
| Floppy Write    | Disable | 当安全模式开启时,对软盘 |
| Protect         | Enable  | 驱动器进行了写保护。必  |
|                 |         | 须输入一条口令来解锁。  |
| Front panel     | Disable | 当安全模式启用时,复位开 |
| Lockout         | Enable  | 关和电源开关被锁定。必  |
|                 |         | 须输入一条口令来解锁。  |

# \* 3.3.5 Server Menu 服务器菜单

可以在服务器菜单上进行以下选择, 有的选项需要进入子菜单设置

| 选项名称            | 可选项     | 说明                |
|-----------------|---------|-------------------|
| System          |         | 进入子菜单设置           |
| Management      |         |                   |
|                 |         |                   |
| Console         |         | 进入子菜单设置           |
| Redirection     |         |                   |
|                 |         |                   |
| PCI IRQs to IO- | Dsiable | 开启时BIOS能描述PCI中    |
| APIC mapings    | Enable  | 断MP表中的所有24个IO     |
|                 |         | APIC引脚。           |
|                 |         | 关闭时BIOS只使用PCI     |
|                 |         | 中断 MP 表中的 16 个 IO |
|                 |         | APIC引脚。所有PCI中断的   |
|                 |         | 路径都通向IO APIC上的标   |
|                 |         | 准ISA IRQ引脚。所有操作   |
|                 |         | 系统都能与标准的ISA IRQ   |
|                 |         | 协同工作。             |

| Pressor Retest | YES<br>NO | YES通知BIOS清除过去的处理器状态,并在下次引导时重新检测处理器。 |
|----------------|-----------|-------------------------------------|
|                |           | BIOS在下次引导中会自动<br>地复位到NO.            |

\* 3.3.5.1 System Management Submenu 系统管理子菜单

| 选项名称                         | 可选择               | 说明                                                                                                    |
|------------------------------|-------------------|----------------------------------------------------------------------------------------------------|
| Server<br>Management<br>Mode | Disable<br>Enable | 开启状态时,装入集成的服务器管理部件的固件程序。                                                                                                    |
| System Event logging         | Disable<br>Enable | 当开启时,系统事件会被<br>BIOS和BMC的系统事件记<br>录(SEL)。                                                                                        |
| Clear Event log              | NO<br>YES         | YES状态时,清除BMC中的<br>系统事件日志(SEL)                                                                                                   |
| SMM Debug<br>Mode            | Disable<br>Enable | 如果开启,BIOS将输出到视<br>频和端口80。                                                                                                    |
| Server<br>Management<br>Info |                   | 进入子菜单设置                                                                                                    |
| EMP Password<br>Switch       | Disable<br>Enable | 设置EMP口令                                                                                                    |
| EMP Password                 | [AZ,09]           | 该字段只有当EMP口令开<br>关被开启时才会显示出<br>来。输入口令并回车将会<br>立即把口令送给BMC。如<br>果听到一声嘟声,表明口令<br>没有被接收。如果不输入<br>口令,那么任何人都可以通<br>过 EMP 控制台访问服务<br>器。 |

| EMP Escape      | +++              | 为用于EMP的调制解调器       |
|-----------------|------------------|--------------------|
| sequence        |                  | 设置退出顺序。这将强制        |
| EMP             |                  | 调制解调器变为命令模         |
|                 |                  | 式。只有当将EMP的直接       |
|                 |                  | 连接模式设置给调制解调        |
|                 |                  | 器时,才能使用。           |
| EMP Hangup      | ATH              | 为用于EMP的调制解调器       |
| Line String     |                  | 设置暂停机线顺序。仅用        |
| EMP             |                  | 于EMP调制解调器模式。       |
| Modem Init      | AT&F0S0=1S14=0&D | 为用于EMP的调制解调器       |
| String          |                  | 设置初始化串。仅用于         |
|                 |                  | EMP调制解调器模式。        |
|                 |                  | 该字段只有16个字符。高       |
|                 |                  | 调制解调器初始化串字段        |
|                 |                  | 是调制解调器初始化串的        |
|                 |                  | 延续,能够输入另外4个字       |
|                 |                  | 符。                 |
| High Modem Init | 0                | 这是调制解调器初始化串        |
| String          |                  | 的延续.当16个字符被键入      |
|                 |                  | 调制解调器时,初始化串也       |
|                 |                  | 就被输入了.该信息段将允       |
|                 |                  | 许键入另外4个字符.         |
| EMP Access      | Pre-boot Only    | Pre-boot Only只在从加  |
| Mode            |                  | 电到POST结束这段时间内      |
|                 |                  | EMP才有效。在POST结      |
|                 | Always Active    | 束、操作系统引导时,         |
|                 |                  | COM2交系统使用。         |
|                 |                  | Always ActiveEMP一直 |
|                 | Disable          | 处于开启状态。COM2不能      |
|                 |                  | 被操作系统使用,只供EMP      |
|                 |                  | 使用。                |
|                 |                  | DisableEMP被关闭。控    |
|                 |                  | 制台重定向或操作系统都        |
|                 |                  | 可一直使用COM2。         |
| EMP Restricted  | Disable          | EMP受限模式,如果设置       |
| Iviode          | Enable           | 成开启状态就无法通过         |
|                 |                  | EMP对电源的开/关和服务      |
|                 |                  | 器的复位进行控制。          |

| EMP | Direct Connect | 设置EMP与服务器的连接                                                                                          |
|-----|----------------|----------------------------------------------------------------------------------------------------|
|     | Modem Mode     | 方式。"直接连接",是<br>指用一条串行线缆直接把<br>COM2连接到EMP的控制台<br>计算机上。<br>"调制解调器模式",表示<br>将一个调制解调器连接到<br>COM2上,供EMP使用。 |

# \* 3.3.5.2 Server Management Information SubMenu 服务器管理信息子菜单

| 可选择 | 说明                                                          |  |
|-----|-------------------------------------------------------------|--|
| N/A | 只是信息字段                                                      |  |
|     |                                                             |  |
| N/A | 只是信息字段                                                      |  |
|     |                                                             |  |
| N/A | 只是信息字段                                                      |  |
|     |                                                             |  |
| N/A | 只是信息字段                                                      |  |
|     |                                                             |  |
| N/A | 只是信息字段                                                      |  |
|     |                                                             |  |
| N/A | 只是信息字段                                                      |  |
|     |                                                             |  |
| N/A | 只是信息字段                                                      |  |
| N/A | 只是信息字段                                                      |  |
|     |                                                             |  |
|     | 可选择<br>N/A<br>N/A<br>N/A<br>N/A<br>N/A<br>N/A<br>N/A<br>N/A |  |

该菜单上的项目不能修改

\* 3.3.5.3 Console Redirection Submenu 控制台重定向子菜单

| 选项名称 | 可选择 | 说明 |
|------|-----|----|
|------|-----|----|

| Com Port Adress | Disable<br>3F8<br>2F8<br>3E8                         | 当开启时,控制台重定向使<br>用指定的I/O端口。<br>3F8通常是COM1<br>2F8通常是COM2<br>所有的键盘/鼠标和视频都<br>将被定向到该端口。它被<br>设计成只在DOS下以文本<br>模式使用。                             |
|-----------------|------------------------------------------------------|----------------------------------------------------------------------------------------------------|
| IRQ #           | 3 or 4<br>None                                       | 当控制台重定向被开启时,<br>它显示的是分配给每一个<br>地址的中断号IRQ,该地址<br>选自COM端口地址字段。<br>当COM地址被关闭时,自动<br>选择"无"。                                                    |
| Baud Rate       | 9600<br>19.2K<br>38.4K<br>115.2K                     | 当控制台重定向被开启时,<br>用于设置波特率。                                                                                                    |
| Console Type    | PC ANSI                                              | 设置远程控制台能看见的<br>终端仿真协议。                                                                                                    |
| Flow Control    | No Flow Control<br>CTS/RTS<br>XON/XOFF<br>CTS/RTS+CD | 关闭流量控制。<br>CTS/RTS 是 硬 件 流 量 控<br>制。<br>XON/XOFF 是 软 件 流 量 控<br>制。<br>CTS/RTS+CD 是 调 制 解 调<br>器 使用的 硬件载 波检测。<br>当载波检测丢失时,调制解<br>调器将中止电话连接。 |

# <sup>#</sup> 3.3.6 Boot Menu 引导菜单

| 可以在此引导菜里 | 单上进行下列选择, | 有 | 些选项需要进入子菜单设置。 |
|----------|-----------|---|---------------|
| 选项名称     | 可选项       |   | 说明            |

| Floppy Check | Disable | 如果处于开启状态,在引导 |
|--------------|---------|--------------|
|              | Enable  | 时,系统会对软盘的类型进 |
|              |         | 行检验。关闭状态可使引  |
|              |         | 导进行的更快。      |
| Boot Device  |         | 进入子菜单设置      |
| Priority     |         |              |
| Hard Drive   |         | 进入子菜单设置      |
| Removable    |         | 进入子菜单设置      |
| Devices      |         |              |

# \* 3.3.6.1 Boot Device Priority 引导设备的优先等级

使用上下箭头键选择一个设备,然后按<+>或<->键,在引导优先等级表中将该 设备上移或下移。

| 引导优先等级 | 设备                | 说明                  |
|--------|-------------------|---------------------|
| 1      | Removable Devices | 用一个介质可移动设备来         |
|        |                   | 引导。                 |
| 2      | Hard drive        | 用一个硬盘来引导。           |
| 3      | ATAPI CD-ROM      | 用一个ATAPI CD-ROM来    |
|        | Drive             | 引导。                 |
| 4      | LANDesk Service   | 装入LANDesk 服务器代理     |
|        | Agent II          | 程序,并试图由集成的网络        |
|        |                   | 接口卡(Intel 82558)上的一 |
|        |                   | 个远程代理程序来引导。         |

# \* 3.3.6.2 Hard Drive硬盘

在此菜单的选项上,使用上下箭头键选择一个设备,然后按<+>或<->键,在引导 优先等级表中将该设备上移或下移。

| 可选项   说明 |
|----------|
|----------|

| 1.Hard Drive       | IDE硬盘将会有一个附加在驱动器ID串上的后                |  |  |  |
|--------------------|---------------------------------------|--|--|--|
| #1(or actual drive | 缀。                                    |  |  |  |
| string)            | PM主IDE通道上的主硬盘。                        |  |  |  |
|                    | PS主IDE通道上的从硬盘。                        |  |  |  |
|                    | SM次IDE通道上的主硬盘。                        |  |  |  |
|                    | SS次IDE通道上的从硬盘。                        |  |  |  |
|                    | SCSI CD-ROMs将会在此显示出来,因为主板上            |  |  |  |
|                    | SCSI适配器的 BIOS                         |  |  |  |
|                    | 把CD-ROM作为硬盘对待。                        |  |  |  |
|                    | SCSI zip或Removable Device 也将在此出现。     |  |  |  |
| 2. Other Bootable  | 包括了所有没有通过BIOS引导机制报告给系统的               |  |  |  |
| Device             | 引导设备。这里包括所有不是BIOS引导兼容的                |  |  |  |
|                    | (legacy)PCI卡和不是PNP兼容的ISA卡.ISA legacy卡 |  |  |  |
|                    | 将先于非BIOS引导兼容的PCI卡之前引导(其扫描             |  |  |  |
|                    | 顺序是从最低ISA扩展槽到最高ISA扩展槽)。               |  |  |  |

# <sup>#</sup> 3.3.7 Exit Menu 退出菜单

可以在菜单上进行下列选择. 先用上下箭头键选项,然后按<Enter>键来执行该选择。按<Esc>键不会退出此菜单,必须从菜单的项目中选择一项,否则菜单拒绝退出。

| 选择                      | 说明                 |  |
|-------------------------|--------------------|--|
| Exit Saving Changes     | 将所有修改过的设置程序项目值写入非  |  |
|                         | 易失性内存NVRAM后退出      |  |
| Exit Discarding Changes | NVRAM不作修改退出        |  |
| Load Custom Defaults    | 装入所有设置自定义的缺省值      |  |
| Save Custom Defaults    | 将当前设置值存为自定义缺省值     |  |
| Load Default Values     | 加载缺省值              |  |
| Discard Changes         | 从NVRAM里读取所有设置的以前的值 |  |
| Save Changes            | 将所有的设置值写入NVRAM。    |  |

# <sup>#</sup> 3.4 使用System Setup Utility

System Setup Utility----系统设置程序(SSU)在服务器的导航软件光盘上,与服务器一起提供。SSU是一个基于DOS的应用程序,提供了图形用户界面(GUI)。

<sup>\*</sup> ID\_4\_3\_7

SSU主要包括以下的功能:

在装入操作系统之前,将资源分配给主板上的部件和扩展卡。 规定引导设备的次序和系统安全方式 允许察看和清除系统的关键事件日志 允许服务器在操作系统停止运行时进行故障查找 提供服务器I/O设备系统级的显示 改变服务器的设置。 存储服务器的设置。 显示或清除系统的事件日志。

修改服务器引导设备的次顺或修改安全设置。

增添或去掉影响资源(端口,存储器,IRQS,DMA)分配的板卡。

如果要安装或去掉一个ISA扩展卡,必须运行SSU来对服务器进行重新配置。 对PCI扩展卡和即插即用式ISA 扩展卡,可不运行SSU。

SSU符合ISA即插即用技术规范。SSU与任何由外围设备制造商提供的配置 (.CFG)文件兼容。

扩展卡带有一份.CFG文件。该.CFG文件对该卡的性能特征以及所需要的系统资源都作了说明。PCI和ISA即插即用扩展卡上的配置寄存器里存有与.CFG文件相同的信息。

SSU用.CFG文件,配置寄存器和闪速内存提供的信息以及所输入的信息,对系统的配置进行规定。SSU把配置信息写入闪速存储器。

SSU将配置值存在闪速存储器中。当引导服务器时,这些值便会生效。POST会 对照着实际硬件配置对这些值进行检查;如果它们不一致,POST会发出一个出错信 息。这时,必须在服务器引导之前,运行SSU来做正确的配置。

SSU总是含有一个带配置数据的校验和,所以,BIOS能在实际硬件配置进行之前, 查出潜在的数据错误。

用SSU输入的信息优先于任何用设置程序输入的信息。

可以在服务器上启动随机的导航软件光盘,选择"系统配置"后选择SSU来运行SSU.

<sup>#</sup>3.4.1 运行SSU

1. 本地运行SSU

在服务器上启动导航软件光盘运行SSU,SSU可以在显示器上显示一个基于 VGA的图形用户界面(GUI)。

SSU不能运行于象Windows这样的操作系统下。

2.远程运行SSU

远程运行SSU,需要有一个带服务器管理模块2(SMM2)卡的远程服务器和一个带

\* ID\_4\_4\_1

有远程控制软件的本地系统。

SMM2卡为远程服务器提供视频内存,键盘以及鼠标重定向支持。本地系统的远程控制台,通过调制解调器或网络,来将视频内存和用户输入显示并发送给远程服务器。由于SSU是在远程服务器上单独运行的,所以远程服务器必须要有SSU运行所需要的所有文件。

如果通过网络或调制解调器将本地系统连接到远程服务器上,便可以看到控制台,并且可以控制远程服务器的键盘。

<sup>#</sup> 3.4.2 启动SSU

1. 打开显示器和服务器。

- 2. 直接用服务器导航软件光盘启动:将服务器导航软件光盘插入CD-ROM驱动器 中,然后按复位钮或<Ctrl-Alt-Del>键来重新引导.当得到提示后,请按照提示的要 求,按<F2>键进入BIOS程序;从引导菜单上选择引导设备优先等级选项,然后选 CD-ROM作为主引导设备;将这些设置保存,然后退出BIOS程序.服务器将开始 启动导航软件,进入导航软件界面后选择"系统设置",然后选SSU开始运行.并会 显示出一个选择菜单.
  - 3. 当SSU的标题出现在屏幕上时,请按<Enter>键继续.
  - 4. 如果有鼠标驱动器程序的话,该程序会被装入;请按<Enter>键继续.
  - 5. 会有一条信息出现:

Please wait while the Application Framework loads....(请稍等,正在安装应用结构).

6. 当SSU的主窗口出现时,可以先自定义用户接口,然后再继续. {bmc 5-1.bmp}

图3-1. SSU程序的主窗口

<sup>#</sup>3.4.2.1 自定义SSU

SSU可以自定义SSU用户界面。AF(Application Framework:应用程序结构)对这些选项进行设置并将它们存入AF.INI文件,这样,当下次启动SSU时,它们便可生效。 有4种用户自定义设置:

- 1. Color----该按钮可用预定义颜色组合来修改屏幕上不同项目的缺省颜色,颜 色改变可立即生效,不需重新启动.
- 2. Mode---- 可根据需要来设置专业知识的等级,包括notice(初级), intermediate(中级), expert(高级).

专业知识等级用来决定在有效任务区域中,那些任务是可见的,以及每项任务 起什么作用。必须退出SSU

并重新启动它,一个新的模式设置才能生效。

<sup>\*</sup> ID\_4\_4\_2

<sup>&</sup>lt;sup>#</sup> ID\_4\_4\_2\_1

- 3. Language----该按钮可将SSU中的信息串改为需要的语言。必须退出SSU并重新启动,新的语言设置才会生效。
- 4. Other----该按钮可改变SSU中其它的选择,这些选项改变即可生效。

\*3.4.2.2 启动一个任务

尽管同时打开很多任务是可以的,但是一些任务可能需要完全的控制以避免发生 冲突,。

1. 在SSU窗口中,用鼠标双击"Available Task"下的任务名字,来显示所选任务的主窗口;或者点亮任务名字,然后单击OK;或者用tab和箭头键点亮所需要的按扭,然后按空格键或<Enter>键。

### \*3.4.2.3 资源配置扩充(RCA)窗口

RCA可以提供以下3个主要功能:

- 1. 建立系统无法发现的设备的描述,例如ISA扩展卡
- 2. 用增添或去掉设备的方法来修改系统的配置
- 3. 修改设备使用的资源

可以用RCA窗口来定义一个ISA卡,或者单击适当的按扭,来增添一个ISA卡。

1. 在SSU主窗口里,以在任务框里的RCA标题下选择"resouse task"启动 RCA。

2. 当RCA窗口出现时,会显示出以下的信息:

Baseboard: System Board

| PCI Card: Bus | 00 | dev | 00 | Host Processor Bridge(主处理器桥接器)   |
|---------------|----|-----|----|----------------------------------|
| PCI Card: Bus | 00 | dev | 0D | Multifunction Controller(多功能控制器) |
| PCI Card: Bus | 00 | dev | 0f | Ethernet Controller(以太网控制器)      |
| PCI Card: Bus | 00 | dev | 12 | Multifunction Controller(多功能控制器) |
| PCI Card: Bus | 00 | dev | 14 | VGA Controller(VGA 控制器)          |

3. 要配制一个设备,请先在RCA窗口的设备区中选择该设备的名字,然后按空格键或<Enter>键;或者单击该设备的名字。

4. 可以单击关闭钮来关闭RCA窗口,所有的修改都保留在存储器中供RCA重新运行时使用。

5. 单击"Save"按扭,存储所有的修改。存盘时会把当前配置写入非易失性存储器,供系统每次重新引导后使用。

\*3.4.2.4 定义一个ISA卡

<sup>#</sup> ID\_4\_4\_2\_2

<sup>#</sup> ID\_4\_4\_2\_3

ISA卡通常都带有一个厂家所建立的.CFG文件,用来规定该卡工作所需的资源。如果没有.CFG文件,必须手工建立一个,或者通过SSU对该卡进行定义。定义ISA卡就是对该卡的名字以及它所使用的资源进行规定,允许RCA在试图解决冲突时考虑ISA卡的资源要求。当系统引导时,系统BIOS也使用该信息对硬件进行配置。

1. 增添或去掉ISA卡资源时,请单击适当的资源按钮,选择所需要的值。然后再单击Add(增添)钮或Remove(去除)钮。

2. 当完成了必要的修改后,请单击Save(存盘)钮。

3. 要修改一个卡的资源时,请单击Load(装入)钮来检索该卡的信息。做完修改 之后,单击Save(存盘)钮。

4. 要建立一个卡时,请单击New(新建)钮。

5. 要去除卡的当前定义时,请单击Delete(删除)钮。

<sup>#</sup>3.4.2.5 增添和去除ISA卡

通过RCA来增添和去除ISA卡,为RCA执行ISA卡所要求的有关资源的冲突检测 算法提供了一种途径。这样可以提醒注意那个特定的卡在当前配置中可能会产生的 任何问题。

增添ISA卡:

- 1. 在RCA窗口中单击Add ISA Card(增添ISA卡)。
- 2. 指定CFG文件目录。
- 3. 选择文件,然后单击OK。

去除ISA卡:

- 1. 在RCA窗口的设备区中选择一个有效的ISA卡。
- 2. 单击Remove ISA Card(去除ISA卡)。
- \*3.4.2.6 修改资源

为了适应某些操作系统、应用程序、驱动程序或资源冲突,可能有对某一设备的资源进行修改。

要修改与一个设备有关的资源:

- 1.点亮RCA窗口设备区中的设备。
- 2.按空格键或<Enter>键;或者双击该项目。

这样,所选设备的功能和选项,以及与这些选项有关的资源都会一起显示出来。

进行修改:

1.点亮配置窗口中的功能项。

2.按空格键或<Enter>键;或双击该项目(这可更新选项和资源表)。

<sup>#</sup> ID\_4\_4\_2\_4

<sup>#</sup> ID\_4\_4\_2\_5

<sup>#</sup> ID\_4\_4\_2\_6

3.按tab键进入合适的选择框,然后按<Enter>键。

4.用箭头键进行合适的选择,然后再按<Enter>键。

5.如果选项允许一个特定资源拥有多种可能的值的话,请用热键来选择一个资源, 然后按空格键或双击该资源。

6.选择所需要的资源,然后单击OK。

\*3.4.2.7 系统资源的使用

单击配置窗口中的Resource Use(资源使用)钮,显示系统资源使用窗口。该窗口显示每一设备正在使用什么资源。如果发生冲突,该信息对于选择资源是十分有用的。设备可以按照所要检查的资源来进行组织,这些资源可用屏幕上资源区中的选项来检查。

\*3.4.2.8 引导优先级设置。

在该窗口下,可以修改一个设备的引导优先等级:

- 1. 选择一个设备。
- 2. 按"+"键将其在表中上移,按一键将其下移。
- \*3.4.2.9 安全功能设置

在该窗口下,可以设置用户和管理员口令以及安全选项。

设置用户口令:

- 1.单击用户口令钮。
- 2.在第一字段中输入口令。
- 3.在第二字段中再次输入口令来对其进行确认。

修改或清除用户口令:

- 1.单击用户口令钮。
- 2.在第一字段中输入旧的口令。
- 3.在第二字段中输入新的口令(或者空口令进行清除)。
- 4.在第二字段中再次输入新的口令来对其进行确认(或者空口令以进行清除)。

设置管理员口令:

- 1.单击管理员口令钮。
- 2.在第一字段中输入口令。
- 3.在第二字段中再次输入口令来对其进行确认.
- <sup>#</sup> ID\_4\_4\_2\_7

<sup>&</sup>lt;sup>#</sup> ID\_4\_4\_2\_8

<sup>&</sup>lt;sup>#</sup> ID\_4\_4\_2\_9

修改或清除管理员口令:

- 1.单击管理员口令钮.
- 2.在第一字段中输入旧的口令.
- 3.在第二字段中输入新的口令(或者空口令以进行清除).

4.在第二字段中再次输入新的口令来对其进行确认(或者空口令以进行清除)。

安全选项:

在该窗口下,可以设置其它的安全选项:

- •Hot Key----设置组按键的顺序,当按这组键时,会使服务器进入安全模式。
- Lock-Out Timer----设置一个时间间隔,如果在此时间内没有操作,将使服务器进入安全模式。
- Secure Boot Mode----强制服务器直接引导进入安全模式。
- Video Blanking----当服务器处于安全模式时,将显示关闭。
- floppy Write----当服务器处于安全模式时候,该设置可控制对软盘驱动器的访问。
- Reset/Power Switch Locking----当服务器处于安全模式的时候,该设置可使电源和复位按钮无效。

### SEL阅读器添加:

单击SEL的添加任务,会出现一个服务器事件日志(SEL)阅读器。可以装入并察 看存储在BMC中的当前SEL数据;可以把当前装入的SEL数据存成一个文件;可以察 看先前存储的SEL数据或者清除SEL。SEL阅读器有以下4个菜单:

1. File (文件)

文件菜单有下列选项:

- Load SEL...从一个先前装入的SEL文件察看数据。
- Save SEL...把当前装入的SEL数据存成一个文件。
- Clear SEL...用BMC清除SEL数据。
- •Exit...退出SEL阅读器。
- 2. View (查看)

察看菜单有以下几个选项:

- •SEL Info...显示有关SEL的信息。
- •All Events...显示BMC里的当前SEL数据。
- By Sensor...带出一个菜单,只通过某种传感器类型来察看数据。
- By Event...带出一个弹出式菜单,通过某个事件的类型来察看数据。

3. Setting (设置)

设置菜单有以下2个选项:

•Display HEX/Verbose 在16进制与显示SEL记录的解释模式之间进行转换。

•Output Text/Binary 决定是以二进制格式还是以verbose格式来将SEL数据存储 成文件(像在文件存储下一样)。

4. Help(帮助)

帮助菜单的选项是:

- •About...显示SEL阅读器版本的信息。
- Exiting the SSU(退出SSU) 退出SSU可使所有的窗口关闭。
  - 打开SSU主窗口中的File菜单。
  - 单击Exit(退出);或点亮Exit(退出),然后按<Enter>键。

# \*3.5 紧急管理端口控制台

紧急管理端口(EMP)控制台给紧急管理端口(EMP)提供了一个接口,叫作控制台 管理程序。该接口可以通过一个调制解调器或直接连接来进行服务器的管理。

以下是用控制台管理程序进行的服务器控制操作:

- •连接远程服务器
- •给服务器通断电
- •复位服务器

•将服务器控制台的模式在EMP和BIOS重定向之间进行转换 控制台管理程序使用了3个管理插件来监视服务器

- •SEL阅读器
- •SDR阅读器
- •FRU阅读器

控制台管理程序还有一个支持插入电话号码簿,可以用它来建立和维护远程服务器列表以及它们的电话号码。可以直接用电话号码对话簿来提出连接对话,连接一个所选定的服务器。

<sup>#</sup> 3.5.1 EMP 控制台的工作方式

EMP与系统共同使用COM2端口。当EMP使用该端口时,则端口可在命令状态 下运行,当系统使用该端口时,则端口在重定向状态下运行。当端口与服务器连接

<sup>#</sup> ID\_4\_5

<sup>#</sup> ID\_4\_5\_1

时,EMP控制台会自动检测并确定COM2端口的当前状态。下面就对EMP控制台在 各种状态下的功能作一具体介绍:

"命令状态"是缺省的COM2状态。在此状态下,EMP控制台与服务器固件相连接,允许用户进行远程复位操作,还可以对服务器进行开启和关闭操作。用户还可以察看服务器中的"系统事件纪录栏"(SEL)、"现场可更换部件"(FRU)中的信息,还可以察看"传感器数据记录表"(SDR)中的信息。

{bmc 5-2.bmp}

### 图3-2 EMP 控制台在命令状态

当端口处于"重定向状态"时,EMP控制台就成了一个PC ANSI终端窗口,为 BIOS控制台进行重定向操作服务。在该终端窗口键入的命令就通过BIOS被传送到 服务器控制台,而且在服务器控制台窗口中显示的文本就在EMP控制台终端窗口 中显示出来了。当EMP处于这种状态时,可以进行远程察看引导信息,访问BIOS 配置,还可以通过EMP控制台终端窗口来运行DOS文本程序。

{bmc 5-3.bmp}

#### 图3-3 EMP控制台在重定向状态

在BIOS Setup程序的系统管理子菜单(System Management Submenu)中对 EMP Access Mode进行选择,如果服务器COM2端口在BIOS中被配置成控制台重定 向模式,则EMP三种访问模式分别是: disable、pre-boot和always active。

表3-1•EMP控制台访问模式(COM2已被配置成控制台重定向模式)

| 模式     | 服务器断电时    | 通电自检时 | 操作系统引导后 |
|--------|-----------|-------|---------|
| Disabl | 重定向窗口出现,但 | 重定向窗口 | 重定向窗口   |
| ed     | 为空白       |       |         |
| Pre-   | EMP命令可用   | 重定向窗口 | 重定向窗口   |
| boot   |           |       |         |
| Alway  | EMP命令可用   | 重定向窗口 | EMP命令可用 |
| S      |           |       |         |

表3-2•EMP控制台访问模式(COM2未被配置成控制台重定向模式)

| 模式     | 服务器断电时    | 通电自检时   | 操作系统引导后  |
|--------|-----------|---------|----------|
| Disabl | 重定向窗口出现,但 | 且重定向窗口出 | 重定向窗口出现, |
| ed     | 为空白       | 现,但为空白  | 但为空白     |
| Pre-   | EMP命令可用   | EMP命令可用 | 重定向窗口出现, |
| boot   |           |         | 但为空白     |
| Alway  | EMP命令可用   | EMP命令可用 | EMP命令可用  |
| S      |           |         |          |

\*3.5.2 使用条件

本章主要介绍使用EMP控制台时必备的条件和配置要求。

1. 操作系统:

- windows 95
  - -- 16MB RAM,建议使用32MB
  - -- 20MB 磁盘空间
- Windows NT
  - -- Windows NT 4.0或更新版本
  - -- 24MB RAM,建议使用32MB
  - -- 20MB 磁盘空间

2. 客户机配置:EMP控制台支持客户机上的所有COM端口,也支持任意一种 与Windows NT/95相兼容的调制解调器。

3. 服务器配置: EMP控制台要求服务器COM2端口必须连接一个外部调制解 调器或者直接连接到一条串行电缆上。

4. 直接连接配置:需要一条空Modem电缆。将该电缆的一端连接到服务器的 COM2端口上,另一端连接到用户机的端口上。

5. 调制解调器配置:在客户机上,EMP控制台通过使用Windows中的应用程序接口(API)来确定调制解调器是否连接成功。EMP控制台不能配置调制解调器,调制解调器必须预先通过Windows来配置。

为使调制解调器连接成功,服务器必须使用速率为14400 bps 的Hayes兼容调制解调器,而且必须是Microsoft提供的NT硬件兼容表中的调制解调器。服务器调制解调器必须设置到自动应答(auto-answer)模式,这样EMP控制台才能够与它连接成功。

<sup>#</sup>3.5.3 EMP使用时服务器的配置

EMP使用时,必须对服务器的BIOS进行设置。这些配置选项位于Setup程序菜单的两个子菜单中,它们分别是:系统管理子菜单(System Management Submenu)和控制台重定向子菜单(Console Redirect Submenu)中。本节介绍在使用EMP时BIOS的配置。

<sup>\*</sup> ID\_4\_5\_2

<sup>&</sup>lt;sup>#</sup> ID\_4\_5\_3

系统管理子菜单(System Management Submenu)

EMP所有相关的配置都位于系统管理子菜单中。有以下几种选项,其它的缺 省配置都要保持不变。

EMP口令(EMP Password): 当初次进行连接使用时,会出现一个提示使用口令的信息。如果不设置EMP口令,则任何只需在口令提示框中单击OK键,都可以进入EMP。

在系统管理子菜单中的EMP口令框中,最多可以键入8个字母的信息。如果听 到嘀的提示声,则表示键入的口令未被系统接受,需键入新的口令。

EMP访问模式(EMP Access Modes): 可以根据EMP访问时所需要的模式在"关闭"(disable)、"预引导"(pre-boot)和"一直可用"(always active)三项选择中选择一项。在前面的表格中已列出各项配置的功能用途。

EMP限定模式访问(EMP Restricted Mode Access):可根据需要选择"启动" (Enable)或"关闭"(Disable)。如果选择"启动",则EMP控制台的服务器控制选项 中的"电源开/关"(Power On/Off)和"复位"(Reset)两项均失效。如果选择"关闭" 模式,则这些相同的服务器控制选项都可用。

EMP直接连接/调制解调器模式(EMP Direct Connect/Modem Modes):如果有一条空Modem电缆直接连接到服务器的COM2端口和EMP控制台用户机器,则选择 "直接连接 "(Direct Connect)项,如果需要通过一台调制解调器来连接,则选择 "调制解调器模式 "(Modem Mode)项。

1. 控制台重定向子菜单(Console Redirection Submenu)

BIOS Setup程序的server菜单下的控制台重定向子菜单中的各项配置必须按照要求设置,才能正常使用EMP。

COM端口地址(COM Port Address):选择"2F8"。这是EMP必须使用的COM2端口。IRQ#会自动地根据COM端口地址进行配置。

波特率(Baud Rate):选择"19.2K"。

控制台类型(Console Type):选择 "PC ANSI"。

流量控制(Flow Control):选择 "CRS/RTS + CD "。

### <sup>#</sup> 3.5.4 EMP控制台主窗口(Main EMP Console Window)

EMP控制台主窗口提供了一个图形用户界面(GUI),可以进行服务器控制操作,还可以向插件发送管理命令。在图形用户界面的上端,有一个菜单和一个工具条,它们提供了很多功能选项。位于界面底部的状态条显示一些相关信息,如服务器名、在线状态及模式等等。

1. 工具条(Toolbar)

EMP控制台主窗口中的工具条按钮包含了服务器控制管理选项,这些选项可在连接与运行(Connect and Action)菜单中获得。主要有以下几项:

生成一个"连接对话框",可连接一个选定的服务器。

与当前连接的服务器断开。

生成一个 " 电源开/关 " 对话框。

生成"复位"对话框

打开一个 "系统事件纪录栏 " (SEL) 窗口。

打开一个"传感器数据记录表"(SDR)窗口。

打开一个 "现场可更换部件" (FRU) 窗口。

打开电话号码本。

打开联机帮助。

2. 状态条

状态条位于当前窗口的最底部。它主要包含了以下状态信息:

• 服务器名(SERVER NAME): 所连接的服务器名。

• 线路(LINE):线路连接的方式。有"直接连接"和"调制解调器连接"两类。

• 模式(MODE):根据EMP是否控制COM2端口的情况来确定EMP的重定向。

• 线路状态(LINE STATUS):显示服务器连接中的状态信息。例如,如果服务器正确连接,则状态条显示 "connected ",否则,线路状态为空白。

<sup>\*</sup>3.5.5 EMP 控制台主菜单(EMP Console Main Menu):

• File (文件)

--Exit-退出EMP控制台。

• Connect (连接)

--Disconnect-与服务器连接断开。

<sup>&</sup>lt;sup>#</sup> ID\_4\_5\_4

<sup>&</sup>lt;sup>#</sup> ID\_4\_5\_5

--[Re]Connect-打开连接对话框。

--显示出最近连接的5个服务器名一可以选择并单击这5个服务器中的一个。则系统会自动与该服务器连接。

- Action (运行)
  - --Power On/Off一通过 " post-power-up " 选项来给服务器加电或断电。
  - --Reset-通过 " post-reset " 选项对服务器复位。
  - --SEL Viewer-打开 " 系统事件纪录栏 " (SEL)窗口。
  - --SDR Viewer- 打开"传感器数据记录表"(SDR)窗口。
  - --FRU Viewer- 打开"现场可更换部件"(FRU)窗口。
  - --Phonebook-打开电话簿对话框。
  - --Help-提供版本信息及EMP控制台的帮助标题。

## \*3.5.6 服务器控制操作(Sever Control Operations)

在EMP控制台主窗口菜单或工具条中,可获得3种服务器控制的操作,即远程服务器连接、服务器加电和断电、服务器复位三种操作。服务器控制台模式也可以通过加电和复位选项在EMP激活和BIOS重定向模式间切换。

1. 连接(Connect)

当在连接(Connect)菜单中选择了"[Re]Connect"项后,就会显示出一个 连接对话窗口,就可以与一个选定的服务器相连接。如果用户的机器已经连接了一 个服务器,则系统在启动连接时就会发出警告信息。它提醒用户如果继续启动连接 程序,则当前与服务器的连接将被中断。当要与某个服务器连接时,系统会提示键 入EMP口令。

对话窗口中的选项:

{bmc 5-4.bmp}

# 图3-4 连接功能窗口

• Line Selection (线路选择) 一可以选择 "Direct Connect " (直接连接) 或者 "Dial-up " (拨号调制解调器) 方式来与服务器连接。

--Dial-up-通过调制解调器来与选定的服务器相连接。

--Direct connect(Serial Line)-通过一条空Modem电缆直接与选定的服务器连接。

• Sever 一可以从下拉的编辑列表框中选择或键入服务器名。当线路栏中选择了 "Dial-up " (拨号)项时,用户必须选定一个服务器名。

• Serial Line-当选择了 " Direct connect(Serial Line) " 项时,必须对各项进行设置。

--Baud Rate-波特率必须设置为19200,这样EMP才能正确连接。

--COM Port No.-把COM端口设置为空Modem电缆线所连接的端口。

• Connect-启动后即开始与所确定的服务器连接。单击该按钮后,系统会提示 键入EMP口令。

• Config-启动后显示出电话簿对话框。

• Cancel-启动后显示退出连接对话框。

• Help-启动后显示帮助信息对话框。

2. 电源开/关 (Power On/Off)

在运行(Action)菜单中选择了 "Power On/Off" (电源开/关)选项后,就可以选择开启或关闭服务器,还有加电后的选项。

对话窗口中有以下几个选项:

 $\{bmc 5-5.bmp\}$ 

图3-5 电源开/关功能窗口

• Power ON-给服务器加电

• Power OFF-给服务器断电。如果服务器已设置为 "RESTRICTED " (限定)模式,则此项不能选择。

• Post-power-up option 一将服务器的模式选择设置为 "EMP激活 "或 "BIOS 重定向"。当服务器重新加电后,此项设置即可用。缺省选择为 "EMP Active "。

• Cancel一退出对话窗口。

• Help-显示帮助信息窗口。

3. 复位(Reset)

在Action菜单中选择了Reset选项后,即会生成一个复位对话窗口,通过其中的 "Post-reset option "选项就可以对服务器进行远程复位操作。

对话窗口中有以下几个选项: {bmc 5-6.bmp}

图3-6 复位功能窗口

• System Reset-根据选定的复位选项来对服务器进行复位。如果服务器已设置为 "RESTRICTED " (限定)模式,则此项不能选择。

• Option Group-设置复位选项,这些选项在复位后即为有效选项。选项有 " EMP active " 和 " BIOS redirection " 两项。缺省选项为 " EMP active " 。

• Cancel一退出复位对话窗口。

• Help-显示帮助信息对话窗口。

<sup>#</sup>3.5.7*电话簿(Phonebook)* 

EMP控制台提供了一个电话簿功能。在电话簿的列表中存储了服务器的电话 号码和各个服务器名,可以随意地进行更新和添加,还可以修改或删除其中的列表 项。电话簿可以从主菜单和工具条中打开,还可以在连接对话窗口中单击配置按钮 来打开。

在该窗口中主要有以下各选项:

 $\{bmc 5-7.bmp\}$ 

图3-7 电话簿功能窗口

• Sever(服务器) 一在其中的下拉列表中显示出以前在电话簿中存储的服务器名。如果在操作区内选定了 "New "按钮,则该区域被清除。

• Phone No. (电话号码) 一被选定服务器的电话号码。如果在操作区中选定了 "New "按钮,则该区域被清除。

• Operation (操作)

--New(更新)-允许在电话簿中键入新的表项。选择该项后可以清除服务器(Server)和电话号码(Phone No.)区域中的内容。要使键入的内容存入电话簿,必须单击 "Save "按钮。

——Modify(修改)一允许对已存入的表项进行编辑。在选择此项前,必须从服务器下拉编辑框中先选择一个已有的表项,然后才能对已的电话号码进行修改。要将表项存入电话簿,必须单击 "Save "按钮。

--Delete (删除) - 允许删除电话簿中的列表项。在选择此项前,必须 从服务器下拉编辑框中先选择一个已有的服务器,要将表项彻底删除,必须 单击 "Save " 按钮。

·Save(存储)一可以将新的或修改过的电话簿列表项存储起来。

• Connect(连接)—可以打开一个与服务器连接的对话窗口。

- Cancel(取消)一退出对话框。
- Help(帮助)一显示帮助信息。

### \*3.5.8 管理功能

1. SEL Viewer (系统事件记录窗口)

系统事件记录窗口提供了一个访问服务器中系统事件纪录的功能,它能够以 十六进制或文本形式显示出有关记录信息。在事件记录窗口中有以下选项:

- •从某个文件中察看系统事件记录
- •将系统事件记录存入某个文件
- •察看事件记录汇总信息

<sup>&</sup>lt;sup>#</sup> ID\_4\_5\_7

<sup>&</sup>lt;sup>#</sup> ID\_4\_5\_8

- •察看所有的事件记录中各项内容
- 通过事件类型察看事件记录信息
- 通过传感类型察看事件记录信息
- •将事件记录显示模式设置成十六进制形式或文本形式
- •将事件记录输出文件格式设置成文本或二进制格式
- •关闭事件记录窗口
- 退出EMP控制台

系统事件记录窗口菜单中的选项

在系统事件记录窗口条上可以看到以下菜单选项:

• File (文件)

--Open (打开) -可以从一个预先存储的二进制格式文件中察看到系统事件记录数据。选择 "Open "菜单项后,就可以指定一个存有数据的文件名。缺省文件名为 "SELLOG.DAT "。如果文件不能打开,则程序会显示出错误信息。

--Close(关闭)-可以通过它来关闭系统事件记录窗口。

--Save As (保存为)一它可以将系统事件记录数据以二进位或文本格式存入一个文件。以后可能会检索这个文件。选定这个选项后,就可以
 指定一个存入信息的文件名。缺省文件名为 "
 SELLOG.DAT "。如果没有数据存入,则系统会显示出错误信息。

- --Exit(退出)-退出EMP控制台。
- Connect (连接)
- View (察看)

--SEL Information(系统事件记录信息)-显示服务器的系统事件记录汇总信息。

--All Events (所有事件) -显示系统事件记录中的所有事件信息。

--By Sensor Type(传感器类型)-显示系统事件记录中由指定传感类型产生的所有事件记录,如电压、温度等。

--By Event(事件类型)--显示所有系统事件记录中指定类型的事件,例如,内存和门限值等。在屏幕上会弹射出一个菜单选择要显示的事件类型。这个菜单显示出所有的特殊硬件可能会产生的事件类型。

• Settings (配置) 一可以改变系统事件记录窗口的操作参数。在该菜单中显示了以下子选项:

--Display HEX/Verbose-在十六进制模式和解释模式之间置换,以其中的一种模式显示系统事件记录。

--Output Text/Binary-确定系统事件记录数据是以二进制格式还是以 verbose格式存入文件。

• Window (窗口) 一选择当前的开启窗口。

•Help(帮助)一提供系统事件记录窗口的帮助信息,并在EMP控制台内 提供帮助标题。

2. SDR Viewer(传感器数据记录窗口)

传感器数据记录窗口可以察看到传感器数据记录,这些记录可以从传感器数据 记录的资料档案库中检索到。通过传感器数据记录窗口,可以获得以下选项:

•察看所有的传感器数据记录

•察看传感器数据记录的列表项

•将传感器数据记录显示模式设置成十六进制或解释模式

•关闭传感器数据记录窗口

• 退出EMP控制台

传感器数据记录窗口菜单中的选项

在传感器数据记录窗口条上可以看到以下菜单选项:

• File (文件)

--Close(关闭)-可以通过它来关闭传感器数据记录窗口。

--Exit(退出)-退出EMP控制台。

• View (查看)

--Display all Records(显示所有记录)-显示传感器数据记录资料库中的所有记录。

--SDR Type-(传感器数据记录类型)-显示特定类型的传感器数据记录。选择一种传感器数据记录类型。

--SDR Info-显示出服务器中所有的传感器数据记录信息。

• Settings(配置)一可以改变传感器数据记录窗口的操作参数。在该菜单中显示了以下子选项:

--Display HEX/Verbose-在十六进制模式和解释模式之间置换,以其中的一种模式显示传感器数据记录记录。

• Window (窗口) 一选择当前的开启窗口。

•Help(帮助)-提供传感器数据记录窗口的信息,并在EMP控制台内提供帮助标题。

# <sup>#</sup>3.6 BIOS的升级

\*3.6.1 升级的准备

记录当前的BIOS设置

<sup>#</sup> ID\_4\_6

\* ID\_4\_6\_1

1、引导计算机,当看到以下信息时就按 "F2 "键:

Press <F2> Key if you want to run SETUP

2、记下BIOS设置程序中的当前设置。

准备好升级的应用程序

可以使用BIOS文件和BIOS升级程序"iFLASH.EXE"将BIOS升级。需要对主 板BIOS升级时,我们会通过技术支持部门向您提供BIOS升级程序,还可以从Intel 的网址: http://www.intel.com上得到.

<sup>#</sup> 3.6.2 BIOS的升级

恢复BIOS

在对BIOS进行升级时,一般不会发生操作中断。可是,一旦发生操作中断,则BIOS就会被破坏。如果升级失败,则可以按下面的操作步骤来恢复BIOS。下面的操作步骤使用Setup程序的恢复模式。

1、将与计算机相连的所有外部设备关闭。然后关闭计算机。

2、打开计算机机箱盖。

- 3、按照图1-2所示找到跳线D的位置。
- 4、将恢复引导(Recovery Boot) 跳线从针脚9-10移到10-11。
- 5、将可引导的BIOS升级软盘插入驱动器A。
- 6、盖上机箱盖,启动计算机,让计算机引导。恢复过程需要几分钟时间。
- 7、听服务器的扬声器的声音。
- 8、听到响2声,而且驱动器A停止了工作,则表示BIOS恢复成功。
- 9、扬声器发出连续不断的声音表示BIOS恢复失败。

10、如果恢复失败,就需要从第一步起重新开始。

11、如果恢复成功,则需要关闭计算机,重新打开计算机盖,然后进行以下操作。

12、将恢复引导(Recovery Boot)跳线移回到9-10。

13、盖上机箱盖,让升级软盘继续留在驱动器A中,然后打开计算机。

14、继续进行BIOS升级操作。

修改BIOS语言

可以使用BIOS升级程序来修改BIOS用于显示信息和Setup程序所使用的语言。 使用含有flash 应用程序及语言文件的可引导的软盘。

1、用驱动器A中的软盘来引导服务器。在屏幕上会显示出BIOS升级程序界面。

2、选择其中的Update Flash Memory From a file项。

\* ID\_4\_6\_2

3、选择其中的Update Language Set项,然后按<Enter>键。

4、选择驱动器A,使用方向键来选择正确的".lng"文件,然后按<Enter>键。

5、当程序提问是否想将新的语言写入闪速内存中时,请选择: Continue with Programming,并按<Enter> 键。

6、当程序显示信息 "Upgrade is Complete "时,取出软盘,然后按<Enter>键。

7、服务器会重新引导,此时修改过的信息就生效了。